# User Guide/Manual RLP -Teacher/Docente

Created on: 15/04/2024 2:52 pm CDT

## **Table of Contents**

| Teacher                                          | 5    |
|--------------------------------------------------|------|
| Menu                                             | 5    |
| Role Teacher                                     | 5    |
| My profile                                       | 5    |
| My uploads                                       | 8    |
| Logout                                           | . 12 |
| Notifications                                    | . 13 |
| My messages                                      | 13   |
| Sent messages                                    | . 15 |
| System messages                                  | . 16 |
| Contact Us                                       | 17   |
| My classes                                       | . 18 |
| Class materials                                  | . 18 |
| Assignments                                      | . 20 |
| Regular assignments                              | . 20 |
| Test assignments                                 | . 22 |
| Test manager                                     | . 24 |
| Markbook                                         | . 25 |
| Reports                                          | . 25 |
| iRead                                            | . 27 |
| Self-study                                       | . 28 |
| Assignments scores                               | 30   |
| Test scores                                      | . 31 |
| Communications                                   | . 32 |
| My chat                                          | . 32 |
| My online classes                                | . 36 |
| My products                                      | . 38 |
| Maestro - Español                                | . 40 |
| Listos para enseñar                              | . 40 |
| Menú                                             | . 40 |
| Rol de maestro                                   | . 40 |
| Mi perfil                                        | . 40 |
| Mis archivos                                     | 43   |
| Salir de la plataforma                           | . 47 |
| Notificaciones                                   | . 48 |
| Mis mensaies                                     | 48   |
| Mensaies enviados                                | . 50 |
| Mensajes del sistema                             | . 51 |
| Contáctanos                                      | . 52 |
| Mis clases                                       | . 53 |
| Materiales de clase                              | 53   |
| Tareas                                           | . 55 |
| Tarea Regular                                    | . 55 |
| Evaluaciones                                     | . 57 |
| Administrador de evaluaciones                    | . 59 |
| Markbook                                         | . 60 |
| Informes                                         | . 60 |
| iRead                                            | . 61 |
| Copyright © 2017 – 2023 Richmond Publishing. All |      |

| Auto-estudio            | 62 |
|-------------------------|----|
| Puntaje de tareas       | 63 |
| Puntaje de evaluaciones | 64 |
| Comunicación            | 66 |
| Mi chat                 | 66 |
| Mis clases en línea     | 69 |
| Mis productos           | 71 |

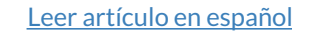

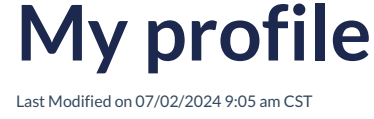

## **My Profile**

Within your profile as a Teacher, you will find information that identifies and allows for effective account management. This information includes:

- **Email:** This field displays the email address associated with the account. Important notifications will be sent to this email, and it can be used to reset the password if necessary.
- Username: Refers to the unique name a user chooses to identify themselves in the RLP. This name is unique to each user.
- First and Last Name: These fields contain the full name of the Teacher.
- Country: This indicates your country of origin or current location as the Teacher.
- **Time Zone:** The time zone specified in the profile adjusts the platform's timings and dates according to your geographical location, facilitating activity coordination.
- Educational Institution: This field shows the name of the educational institution associated with the account.
- **Password Change:** Here, you can update the current password if desired. Keeping credentials secure is essential to ensure account safety.

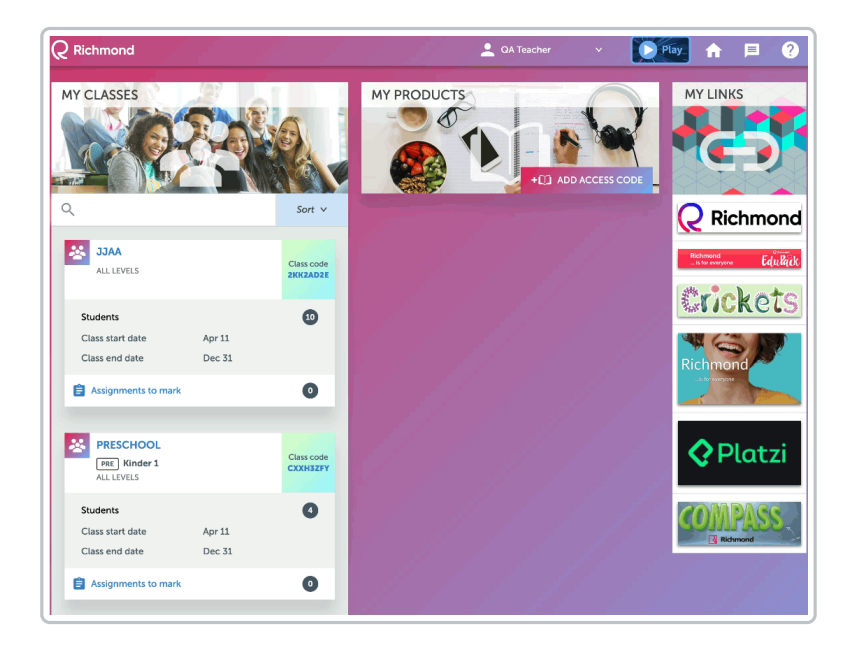

#### What notifications can I activate?

In this option, you can select various notifications according to your preferences. These notifications are designed to keep you informed in a timely and efficient manner. The available options are as follows:

- New Task Assignment: By activating this notification, you will receive an email alert whenever a new task is assigned.
- **System Messages**: This notification will keep you informed about important system-related messages. These could include updates, configuration changes, or relevant announcements.

You can activate these options according to your preferences and adjust them at any time to ensure you're receiving the desired information accurately and promptly.

Copyright  $\ensuremath{\mathbb{C}}$  2017 – 2023 Richmond Publishing. All rights reserved.

#### How do I activate games?

To activate games and provide students with the opportunity to practice the English language through exercises of varying levels of complexity, follow these simple steps:

- You will find an option called **Games**. Make sure this option is currently deactivated, as you need to activate it.
- To turn on the game activation option, simply switch the toggle to the **On** position.

The games will be activated and available for students. The games will provide an interactive and effective tool for students to practice the language. It's important to communicate to the students that they now have access to this feature and can use it to improve their skills in an entertaining way.

To deactivate the Games, switch the toggle to the **Off** position.

| General                                  | Notification settings                     |
|------------------------------------------|-------------------------------------------|
| E-MAIL                                   | EMAIL                                     |
| richmondelt18+qatch@gmail.com            | New assignment submission                 |
| USERNAME                                 | System messages                           |
| richmondelt18+qatch@gmail.com            |                                           |
| FIRST NAME                               | Games                                     |
| QA                                       | Activate the "Play" games in the RLP menu |
| LAST NAME                                | Games activation                          |
| Teacher                                  |                                           |
| COUNTRY                                  |                                           |
| Mexico                                   |                                           |
| TIMEZONE                                 |                                           |
| Your timezone is Mexico City (GMT-06:00) |                                           |
| INSTITUTION                              |                                           |
| DEMO QA TECNOLOGIA                       |                                           |
| CHANGE PASSWORD                          | SAVE                                      |

#### How do I change my password?

To change your password, follow these steps:

Click on Change Password and enter:

- Current password
- New password
- Click on Save

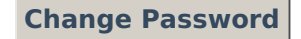

Tu navegador no admite la reproducción de videos.

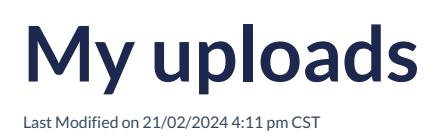

### **My Uploads**

**My Files** refers to all the documents and links to web pages that you have uploaded and shared on RLP. In this section, you can upload documents of various types, which you can filter for more effective searching.

| iltrar           | lista po | or Tado 🗸 🖺 Tado 🗸                                  |              | GÐ 🏦 SUBIR 🚆 | ALMACENAMIENTO |
|------------------|----------|-----------------------------------------------------|--------------|--------------|----------------|
| lmace            | namient  | • ( 100,                                            | 00 megabytes |              |                |
| ED               | DITAR    | BORRAR (2) COMPARTIR                                |              | Clasificar   | · ·            |
|                  |          | Título                                              | Compartido   | Fecha        | Tamaño         |
|                  |          | Un mundo de color.mp3                               | Ŕ            | 20/06/23     | 8 MB           |
| Cámara-video.png |          |                                                     |              | 20/06/23     | 157 KB         |
|                  | Ð        | Manual de usuario_TM_v1.docx                        | ي<br>ک       | 20/06/23     | 2 MB           |
|                  | ð        | Registro_soporte.mp4                                | R            | 20/06/23     | 31 MB          |
|                  | Đ        | RichmondSolution_BrandGuidelines_V2(040523) (3).pdf | Ê            | 20/06/23     | 24 MB          |

You have 100 MB of storage available for **File Upload**. The compatible formats with the platform include:

- Audio
- Document (.pdf, docx)
- Web pages links
- Image (.png, .jpg)
- Interactive content
- Video (mp4, .mov)

#### How to upload a file to the platform?

To upload a new file or share a link, click on **Upload** or the **link icon**.

If you choose the link icon, you will be prompted to enter or paste the link you want to share in the corresponding field. Make sure to enter the link accurately and completely so that recipients can access the desired content without any issues.

After completing the necessary steps according to the selected option, be sure to review and verify that the file has been uploaded correctly or that the link has been entered properly. This process ensures that the shared or uploaded resources are available and accessible to users on the platform.

| Filter list by All | ~ | 🖹 All | ~         | e |  |
|--------------------|---|-------|-----------|---|--|
| Storage            |   |       | 100.00 MB |   |  |

#### Click on Image

Uploaded files can be **edited**, **deleted**, or **shared**; to do this, you need to select the respective file to activate the options: **Edit**, **Delete**, and **Share**.

| Filter I | ist by | All                  | ~ | 📄 All |
|----------|--------|----------------------|---|-------|
| Storage  | • 🤇    |                      | _ |       |
| 🖍 EI     | лт ј   | DELETE 🙆 SHARE       |   |       |
|          |        | Title                |   |       |
|          |        | 14 Notifications.png |   |       |
|          | ۲<br>۳ | A World of Color.mp3 |   |       |

To **Edit** an uploaded file, select this option, and you will be able to modify the file's title, write a description of it, and choose the content type. Additionally, you can enable or disable the school app. The latter option only appears when the file is shared with a school.

| EDIT CONTENT                                             |          | ×        |
|----------------------------------------------------------|----------|----------|
| Title                                                    |          |          |
| 14 Notifications.png                                     |          |          |
| Description                                              |          |          |
| Content type                                             |          |          |
| Image                                                    |          | <u> </u> |
| CLASSES<br>APP OFFLINE SCHOOLS<br>Date created: 13/07/23 |          | *        |
|                                                          | X CANCEL | ⇒ SAVE   |

To **Delete**, select this option, and confirm the action, as it cannot be undone.

| DELETE CONTENTS                                                       | ×              |
|-----------------------------------------------------------------------|----------------|
| This action will remove these contents from the system. You can't und | o this action. |
|                                                                       | DELETE         |
|                                                                       | _              |

To Share, select this option, and choose which institution you will share the selected file with.

| SHARE                                  |          | ×       |
|----------------------------------------|----------|---------|
| CONTENTS                               |          |         |
| 14 Notifications.png                   |          |         |
| With Class                             |          |         |
| QA- TRASLADO DE ALUMNO (institucion 2) |          | ~       |
|                                        | X CANCEL | → SHARE |
|                                        |          | _       |

#### How can I use the filter option?

The use of filters provides you with the ability to organize, explore, and analyze your items in a more effective and precise manner. These options are designed to enhance your experience when interacting with available content, simplifying the search and selection of the information you need.

You can use the filter by selecting the desired option:

- By Class: This filter allows you to group items according to the class they belong to.
- **By Document Type:** By selecting this option, you can sort and examine items based on the type of document they correspond to.

| os           |          | Fi | ilter list by | АШ             | ~ E      | All         |
|--------------|----------|----|---------------|----------------|----------|-------------|
|              |          | St | torage        |                |          | All         |
| All ^        |          |    | P EDIT        | DELETE 🕘 SHARE | 4        | Audio       |
| preschool.v2 |          |    |               | Title          | 6        | Document    |
| school.v1    |          |    |               |                | G        | Weblink     |
| eschool.v3   |          |    |               |                | <b>B</b> | Image       |
| nary.v0      | No upica |    |               |                |          | Interactive |
| ondarv.v1    |          |    |               |                |          | Video       |
| hillerato.v1 |          |    |               |                | 100      |             |
| idary.v2     |          |    |               |                |          |             |
| - descent    |          |    |               |                |          |             |

You have the option to view documents based on the following criteria:

- **By Title:** This option allows you to find a specific document if you know its title or part of it. Organizing documents this way makes it easier to identify and access the information you're looking for.
- **By Upload Date:** This option is useful for tracking recently added documents or locating documents that belong to a specific timeframe.
- **By Size:** This option enables you to sort documents based on their storage size. This is valuable when you want to identify small or large documents.

| Q Richmond         |     | 👱 Ceres Abril I   | Rea 🗸 🚺 | Play | <b>A</b> | □ ?     |
|--------------------|-----|-------------------|---------|------|----------|---------|
| <del>~</del>       |     |                   |         |      |          |         |
| UPLOADS            |     |                   | ٩       |      |          |         |
|                    |     |                   |         |      |          | -       |
| Filter list by All |     | Ť                 |         | Θ    | 1 UPLOAD | STORAGE |
| Storage            |     | 100.00 MB         |         | -    |          |         |
| nelete 🕘 sh        | ARE |                   |         |      | Sort     | ^       |
| Title              |     |                   | Shared  | D    | By Title |         |
|                    |     | No uploaded items |         |      | By Date  |         |
|                    |     |                   |         |      | By Size  |         |
|                    |     |                   |         |      |          |         |

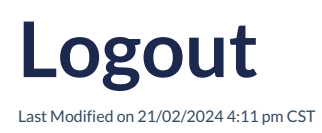

### Logout

To logout of RLP, follow these steps:

- 1. Navigate to the Main Menu in the Teacher Role section of RLP.
- 2. Look for the Logout option in the menu.
- 3. Click on the Logout option. This will end your current session in RLP and disconnect you from the platform.

By completing these steps, you will have securely logged out and exited RLP. Always remember to perform a proper logout to keep your data and account privacy protected.

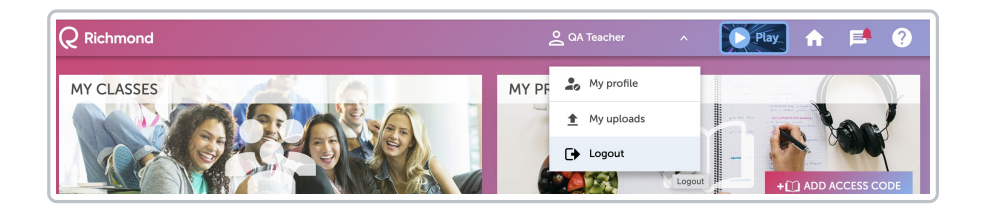

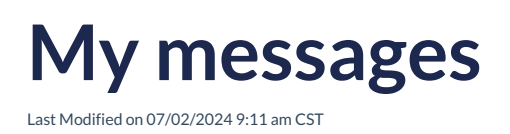

### **My Messages**

Notifications are messages that are sent and received within the RLP platform. These messages are used to communicate with users and keep them informed about various events, updates, or interactions within the platform. The notifications section in the RLP platform is designed to manage these messages in an organized and effective manner.

**My messages:** In this section, the Training Manager can access all the messages they have received on the platform. Furthermore, in this option, new messages can be created and sent to both all students enrolled in assigned classes and individually selected students.

| MESSAGE CENTRE         |                                 | ۹               |
|------------------------|---------------------------------|-----------------|
| MY MESSAGES 1          | SENT MESSAGES                   | SYSTEM MESSAGES |
| ☐ Filter list by All ∨ | NEW MESSAGE     DELETE SELECTED | By Date 🗸 🗸 🗸   |

- Create a New Message: In this option, you can compose and send new messages. You can send messages to all students enrolled in different classes or choose specific students.
- Delete: In this option, you can delete received messages by selecting the message and clicking on Delete Selection. This action must be confirmed as it cannot be reversed.

The **My Messages** option in the platform provides the Training Manager with a set of tools for efficiently and organized communication with students. This facilitates interaction with students and enables direct communication.

| ME | SSAGE CEN     | ITRE |     |                    |               |                 |  | Q   |         |         |
|----|---------------|------|-----|--------------------|---------------|-----------------|--|-----|---------|---------|
|    |               | MY M |     |                    | SENT MESSAGES |                 |  | ۶۱  |         |         |
| C  | ] Filter list | by   | All | ×                  |               | DELETE SELECTED |  |     | By Date | ×       |
| C  | ] >           |      |     | Your report has be | en generated  |                 |  | 04/ | 09/23   | © 17:17 |

#### How do I send a new message?

To send a new message, click on **New Message**.

| MESS | SAGE CI   | ENTRI  | E          |                   |               |                 |                 | ۹   |         |         |   |
|------|-----------|--------|------------|-------------------|---------------|-----------------|-----------------|-----|---------|---------|---|
|      |           | MY     | MESSAGES 1 | i.                |               | SENT MESSAGES   | SYSTEM MESSAGES |     |         |         |   |
|      | Filter li | ist by | All        | ~                 | 🕀 NEW MESSAGE | DELETE SELECTED |                 |     | By Date |         | ~ |
|      | >         |        |            | Your report has b | een generated |                 |                 | 04/ | 09/23   | • 17:17 |   |
|      |           |        |            |                   |               |                 |                 |     |         |         |   |
|      |           |        |            |                   |               |                 |                 |     |         |         |   |
|      |           |        |            |                   |               |                 |                 |     |         |         |   |
|      |           |        |            |                   |               |                 |                 |     |         |         |   |

A pop-up window will appear in which you should select the class or specific students you want to address your message to. Additionally, you can enter a subject relevant to the message. Furthermore, you will find a designated text box to compose the content of the message you wish to convey.

| SELECT A CLASS<br>FAURIMAN<br>O DIAGNOSTIC TEST UPPER<br>SECONDARY<br>COI International<br>COI International<br>COI International<br>O COI International<br>O COI International<br>O OPEN DAY<br>O OPEN DAY<br>O GA-TRASLADO DE ALUMINO<br>(Institucion 2)<br>STOPWATCH | SELECT STUDENT(S) Select All Prueba KiR Student Escolar |
|----------------------------------------------------------------------------------------------------|---------------------------------------------------------|
| Subject<br>Write                                                                                                    |                                                         |

The platform allows for the deletion of received messages following these steps:

- Message Selection: The user can select one or multiple messages they want to delete. This can be done in the sections for received, sent, or system messages.
- **Option Delete Selected**: After selecting the messages, click on the **Delete Selected** option. This action will permanently delete the selected messages.

The platform displays a warning that this action cannot be undone. This ensures that the user is aware of the permanent deletion of the messages.

|   | DELETE SELECTED                                                               |      | By Date |                | ~ |
|---|-------------------------------------------------------------------------------|------|---------|----------------|---|
| > | Homework                                                                      | 05/1 | .0/23   | <b>©</b> 17:46 |   |
| > | Tarea Nueva                                                                   | 13/0 | )7/23   | © 12:16        |   |
| > | Assignment ASSIGNMENT updated by Training DEMO DAVID Manager SCOLAR HELP DESK | 23/0 | 06/22   | <b>9</b> :56   |   |
| > | Assignment ASSIGNMENT updated by Training DEMO DAVID Manager SCOLAR HELP DESK | 23/0 | 06/22   | <b>9</b> :56   |   |

## Sent messages

Last Modified on 21/02/2024 1:29 pm CST

Leer artículo en español

### **Sent Messages**

Sent Messages: In this category, the Teacher can access the list of all the messages they have sent to classes or students. This option allows the administrator to maintain a record of the messages they have sent from their account.

The Sent Messages option has the following features:

- Sent Message History: This section displays a complete list of messages that the administrator has sent previously. Each message includes the date and time of sending.
- **Communication Tracking:** It facilitates tracking of previous communications. This is useful for maintaining a clear record of interactions and as a reference for shared information.

|                                                         | MY MESSAGE        | s                       | SENT MESSAGES   | IEM MESSAGES |                |                |
|---------------------------------------------------------|-------------------|-------------------------|-----------------|--------------|----------------|----------------|
| 1                                                       | DELETE SELECTED   |                         |                 |              | By Date        | ~              |
| >                                                       | Assignment Regula | ar Assignment 1 updated | 14/             | 04/23        | <b>©</b> 14:10 |                |
| >                                                       | Assignment Regula | ar Assignment 1 updated | i by QA Manager | 13/          | 04/23          | <b>©</b> 16:33 |
| > Assignment Regular Assignment 1 updated by QA Manager |                   |                         |                 |              | 04/23          | © 16:33        |

The platform allows for the deletion of received messages following these steps:

- Message Selection: The user can select one or multiple messages they want to delete. This can be done in the sections for received, sent, or system messages.
- **Option Delete Selected**: After selecting the messages, click on the **Delete Selected** option. This action will permanently delete the selected messages.

The platform displays a warning that this action cannot be undone. This ensures that the user is aware of the permanent deletion of the messages.

| Î | DELETE SELECTED                                                               | By Date  | ×              |
|---|-------------------------------------------------------------------------------|----------|----------------|
| > | Homework                                                                      | 05/10/23 | <b>0</b> 17:46 |
| > | Tarea Nueva                                                                   | 13/07/23 | <b>0</b> 12:16 |
| > | Assignment ASSIGNMENT updated by Training DEMO DAVID Manager SCOLAR HELP DESK | 23/06/22 | 9:56           |
| > | Assignment ASSIGNMENT updated by Training DEMO DAVID Manager SCOLAR HELP DESK | 23/06/22 | © 9:56         |

## System messages

Last Modified on 09/01/2024 3:01 pm CST

Leer artículo en español

### System Messages

This option displays messages that the system sends automatically, providing relevant information about tasks and assessments assigned to students.

Received, sent, and system messages can be deleted by selecting the message or messages you want to delete and then clicking on the **Delete Selected** option.

This action cannot be undone. The main features of **System Messages** are as follows:

- Automatic Information: These messages are generated by the system to provide important details about tasks and assessments.
- Aid in Management: System messages aim to facilitate task and assessment management by keeping students informed about deadlines, requirements, and other relevant instructions.

| By Date V | MY MESSAGES     | SENT MESSAGES |  |  | STEM MESSAGES |   |  |
|-----------|-----------------|---------------|--|--|---------------|---|--|
|           | DELETE SELECTED |               |  |  | By Date       | ~ |  |

The platform allows for the deletion of received messages following these steps:

- Message Selection: The user can select one or multiple messages they want to delete. This can be done in the sections for received, sent, or system messages.
- **Option Delete Selected**: After selecting the messages, click on the **Delete Selected** option. This action will permanently delete the selected messages.

The platform displays a warning that this action cannot be undone. This ensures that the user is aware of the permanent deletion of the messages.

|   | Î | DELETE SELECTED  |                                                                    | By Date v     |
|---|---|------------------|--------------------------------------------------------------------|---------------|
|   | > | Homework         | 05/                                                                | 10/23 0 17:46 |
|   | > | Tarea Nueva      | 13/                                                                | 07/23 0 12:16 |
|   | > | Assignment ASSIC | SNMENT updated by Training DEMO DAVID Manager SCOLAR HELP DESK 23/ | 06/22 9:56    |
|   | > | Assignment ASSIC | SNMENT updated by Training DEMO DAVID Manager SCOLAR HELP DESK 23/ | 06/22 9:56    |
| _ |   |                  |                                                                    |               |

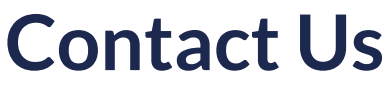

Last Modified on 08/03/2024 1:25 pm CST

Leer artículo en español

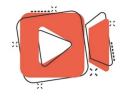

Your browser does not support HTML5 video. Click to Play the video.

Click on: Generate a ticket

## **Class materials**

Last Modified on 07/02/2024 9:41 am CST

### **Class Materials**

This category groups the materials and resources available for the classes. These materials include reading files, audiovisual materials, writing files, and multimedia files that the teacher can assign to students.

| Class Materials                        | R<br>RICHMOND IREAD | → Ê<br>Assignments | <b>—</b> Ō<br>Test Manager | <b>Harkbook</b> |               |
|----------------------------------------|---------------------|--------------------|----------------------------|-----------------|---------------|
| Select a product Fly high Primary EPAs | 1 Flynigh Flynigh   | 7                  |                            | Show locked pro | CLASS LIBRARY |
| All                                    | /                   |                    |                            | Unlocked        |               |
| V 🔽 Unit 1                             |                     |                    |                            |                 |               |
| Vocabula                               | ary 1               |                    |                            |                 |               |
| 🗹 📮 Vocabula                           | ary 2               |                    |                            |                 |               |
| Vocabula                               | ary 3               |                    |                            |                 |               |
| 🔽 📮 Gramma                             | <b>ir 1</b>         |                    |                            |                 |               |
| 🗹 📮 Gramma                             | ur 2                |                    |                            |                 |               |
| 🔽 📮 Gramma                             | ar 3                |                    |                            |                 |               |

To assign available products, you need to:

- Select Units: Choose the corresponding units by clicking on the selection box assigned to each unit. This step is essential to ensure that the products are assigned properly.
- Assign Select Content Once you have marked the relevant units, click on the "Assign Selected Content" option.
- **Record Assignment Information:** After selecting and assigning the units, a window will open where you will enter the information for the assignment you are creating. In this window, the following details should be provided:
  - **Title:** Assign a title to the assignment. The title should be clear and concise so that students can easily understand what the assignment is about.
  - **Instructions:** In this field, provide specific instructions that students should follow when completing the assignment. It is essential that the instructions are clear and understandable to avoid confusion.
  - **Start and Due Dates:** Set the start and due dates for the assignment. This will allow students to know when they should begin and finish the assignment.
  - Content: Here is where you display the detailed content of the assigned task.
  - Student Selection: In this section, select the students to whom you will assign the task.

| Title                                                                                                    |             | SELECT STODENTS |  |
|----------------------------------------------------------------------------------------------------|-------------|-----------------|--|
|                                                                                                    |             | Select All      |  |
| Instructions                                                                                                    |             |                 |  |
|                                                                                                    |             |                 |  |
|                                                                                                    |             |                 |  |
|                                                                                                    |             |                 |  |
|                                                                                                    |             |                 |  |
|                                                                                                    |             |                 |  |
|                                                                                                    |             |                 |  |
| Start date                                                                                                    | Due Date    |                 |  |
| DD/MM/YYYY                                                                                                    | DD/MM/YYYY  |                 |  |
| CONTENTS                                                                                                    |             |                 |  |
| CONTENTS                                                                                                    |             |                 |  |
| Los contenidos deben completars                                                                                                    | e en orden  |                 |  |
| Los contenidos deben completars                                                                                                    | se en orden |                 |  |
| Los contenidos deben completars Product Fly high Primary 1 EPAs     Vocabulary 1                                                                            | se en orden |                 |  |
| Los contenidos deben completars Product Fly high Primary 1 EPAs Vocabulary 1 Vocabulary 2                                                                   | ie en orden |                 |  |
| Los contenidos deben completars Product Fly high Primary 1 EPAs Vocabulary 1 Vocabulary 2 Vocabulary 3                                                      | ie en orden |                 |  |
| Los contenidos deben completars Product RJ high Primary 1 EPAs     Vocabulary 1     Vocabulary 2     Vocabulary 3     Grammar 1                             | ie en orden |                 |  |
| Cos contenidos deben completars Product Ry high Primary 1 EPAs Vocabulary 1 Vocabulary 2 Vocabulary 3 Grammar 1 Grammar 2                                   | e en orden  |                 |  |
| Los contenidos deben completars Product Fly high Primary 1 EPAs     Vocabulary 1     Vocabulary 2     Vocabulary 3     Grammar 1     Grammar 2     Commun 2 | e en orden  |                 |  |
| Los contenidos deben completars Product Fly high Primary 1 EPA     Vocabulary 1     Vocabulary 2     Vocabulary 3     Grammar 1     Grammar 2     Commiss 3 | ie en orden |                 |  |

**Class Library:** It is a collection of educational resources and materials that the teacher uploads to RLP to enhance the class. These can include videos, images, documents (PDF, Word, PPT, etc.).

You can upload documents to the class library and then assign them to the students in the class as regular assignments by selecting the resource and clicking on **Assign Selected Content**.

| -<br>IY CLASSES<br>RI] LANGUAGE AREA REPORT |                     |        |         |                    |                   |            |                        |            |      |  |  |
|---------------------------------------------|---------------------|--------|---------|--------------------|-------------------|------------|------------------------|------------|------|--|--|
| Class Materials RICHMOND IREA               |                     |        | D       | → Ê<br>Assignments | =Ō<br>Test Manage | ir         | <b>≓</b> ¥<br>Markbook |            |      |  |  |
| Select a product                            | lyhigh              | A      | <b></b> |                    |                   | Sh         | now locked products    | CLASS LIBF | RARY |  |  |
| Filter list by                              | 4//                 | ~      | 🗎 All   | ~                  | All               | ~          |                        |            |      |  |  |
| ASSIGN SEL                                  | ECTED CONTENT       | DELETE |         |                    |                   |            | Sort                   |            | `    |  |  |
| т                                           | itle                |        |         |                    | Shared with       | Created by | Date                   | Size       |      |  |  |
| 🗹 🖹 14                                      | 4 Notifications.png |        |         |                    | *                 | QA Manager | 07/09/23               | 13 KB      |      |  |  |

## **Regular assignments**

Last Modified on 21/02/2024 1:32 pm CST

### **Regular Assignments**

This category includes the routine activities that students must complete as part of the educational process. These assignments encompass practice exercises, readings, and other educational activities.

|                                                        | REGULAR AS                                                                                                    | SIGNME                  | NTS                                                                                     | TEST ASSIGNMENTS |          |                  |   |   |  |  |
|--------------------------------------------------------|----------------------------------------------------------------------------------------------------|-------------------------|-----------------------------------------------------------------------------------------|------------------|----------|------------------|---|---|--|--|
| Filter list by                                         | All                                                                                                    | ~                       | Show closed assignments                                                                 |                  |          | By assigned date |   | ~ |  |  |
| Title                                                  |                                                                                                    |                         |                                                                                         | Assigned         | Due      | Progress         |   |   |  |  |
| Lectura e<br>Lorem ipsi<br>labore et e<br>nisi ut aliq | complementaria<br>um dolor sit amet, consectetur adip<br>Jolore magna aliqua. Ut enim ad mi<br>uip ex ea commodo consequat. | biscing el<br>nim venia | it, sed do eiusmod tempor incididunt ut<br>am, quis nostrud exercitation ullamco labori | 08/11/23         | 22/11/23 | 0/2 submitted    | 1 | • |  |  |

With the **Show Closed Assignments** option, it is possible to edit and reopen a task or assessment for students to access by clicking on the circular arrow icon.

| CLASS MATERIALS                                                                                                    | RICHMOND IREAD                                                                                                | →<br>É<br>ASSIGNMENTS                                    |              | COMMUNICATIO     | ONS |
|----------------------------------------------------------------------------------------------------|----------------------------------------------------------------------------------------------------|----------------------------------------------------------|--------------|------------------|-----|
|                                                                                                    | REGULAR ASSIGNMENTS                                                                                           |                                                          | TEST ASSIGNM | ENTS             |     |
| ilter list by All                                                                                                    | Y Show cla                                                                                                    | osed assignments                                         |              | By assigned date |     |
| ïtle                                                                                                    |                                                                                                    | Assigned                                                 | Due          | Progress         |     |
| Lectura complementaria<br>Lorem ipsum dolor sit amet, co<br>labore et dolore magna aliqua.<br>nisi ut aliquip ex ea commodo | onsectetur adipiscing elit, sed do elusmod tem<br>Ut enim ad minim veniam, quis nostrud exerc<br>consequat.   | 08/11/23<br>por incididunt ut<br>itation ullamco laboris | 22/11/23     | 0/2 submitted    |     |
| Complementary reading<br>Lorem ipsum dolor sit amet, co<br>labore et dolore magna aliqua.<br>nisi ut aliquip ex ea commodo  | onsectetur adipiscing elit, sed do eiusmod tem<br>. Ut enim ad minim veniam, quis nostrud exerc<br>consequat. | 08/11/23<br>por incididunt ut<br>itation ullamco laboris | 22/11/23     | 0/2 submitted    |     |

To Edit or Delete Assignments or Assessments, click on the pencil icon or trash can icon, respectively.

| CLASS MATERIALS                                                                                                    | RICHMOND IREAD                                                                                       | → 🖹<br>ASSIGNMENTS                                     |              |                  | ATIONS |
|----------------------------------------------------------------------------------------------------|----------------------------------------------------------------------------------------------------|--------------------------------------------------------|--------------|------------------|--------|
| RE                                                                                                    | GULAR ASSIGNMENTS                                                                                    |                                                        | TEST ASSIC   | GNMENTS          |        |
| Filter list by All                                                                                                    | <ul> <li>Show clip</li> </ul>                                                                        | osed assignments                                       |              | By assigned date |        |
| Fitle                                                                                                    |                                                                                                    | Assigned                                               | Due          | Progress         |        |
| Homework<br>Lorem ipsum dolor sit amet, consi-<br>labore et dolore magna aliqua. Ut<br>nisi ut aliquip ex ea commodo cor              | ectetur adipiscing elit, sed do eiusmod tem<br>enim ad minim veniam, quis nostrud exerc<br>isequat.  | 08/11<br>spor incididunt ut<br>itation ullamco laboris | /23 22/11/23 | 0/2 submitted    | 1      |
| Complementary reading<br>Lorem ipsum dolor sit amet, consi-<br>labore et dolore magna aliqua. Ut<br>nisi ut aliquip ex ea commodo cor | ectetur adipiscing elit, sed do eiusmod terr<br>enim ad minim veniam, quis nostrud exerc<br>rsequat. | 08/11<br>spor incididunt ut<br>itation ullamco laboris | /23 22/11/23 | 0/2 submitted    | 1      |

## **Test assignments**

Last Modified on 21/02/2024 1:32 pm CST

Leer artículo en español

### **Test Assignments**

In this category, tasks that are assessments are grouped. These tasks allow for measuring the level of understanding and knowledge of the students.

| 2 Richmond         |                                       |                                | 2 QA Manager   | Y Play         |                  | <b>P</b> ( |
|--------------------|---------------------------------------|--------------------------------|----------------|----------------|------------------|------------|
| ÷                  |                                       |                                |                |                |                  |            |
| IY CLASSES         | A REPORT                              |                                |                | Q              |                  |            |
| •=                 | ß                                     | → <b>Ê</b>                     | =Ō             | =*             |                  |            |
| CLASS MATERIALS    | RICHMOND IREAD                        | ASSIGNMENTS                    | TEST MANAGER   | MARKBOOH       | сомми            | NICATIONS  |
|                    | REGULAR ASSIGNMENTS                   |                                |                | TEST ASSIGNME  | INTS             |            |
| Filter list by All | • O                                   | Show closed assignments        |                |                | By assigned date |            |
| Title              |                                       |                                | Assigned       | Due            | Progress         |            |
| E Test In order    | t, consectetur adipiscing elit, sed d | o elusmod tempor incididunt ut | 30/10/23 17:00 | 24/11/23 17:00 | 0/1 submitted    | 1          |

With the **Show Closed Assignments** option, it is possible to edit and reopen a task or assessment for students to access by clicking on the circular arrow icon.

| REGULAR ASSIGNMENTS                          |                |                  |  |
|----------------------------------------------|----------------|------------------|--|
|                                              | TEST ASSIGNMEN | NTS              |  |
| Filter list by All v Show closed assignments |                | By assigned date |  |
| Title Assigned                               | Due            | Progress         |  |
| Test Incede                                  | 24/11/23 17:00 | 0/1 submitted    |  |

To Edit or Delete Assignments or Assessments, click on the pencil icon or trash can icon, respectively.

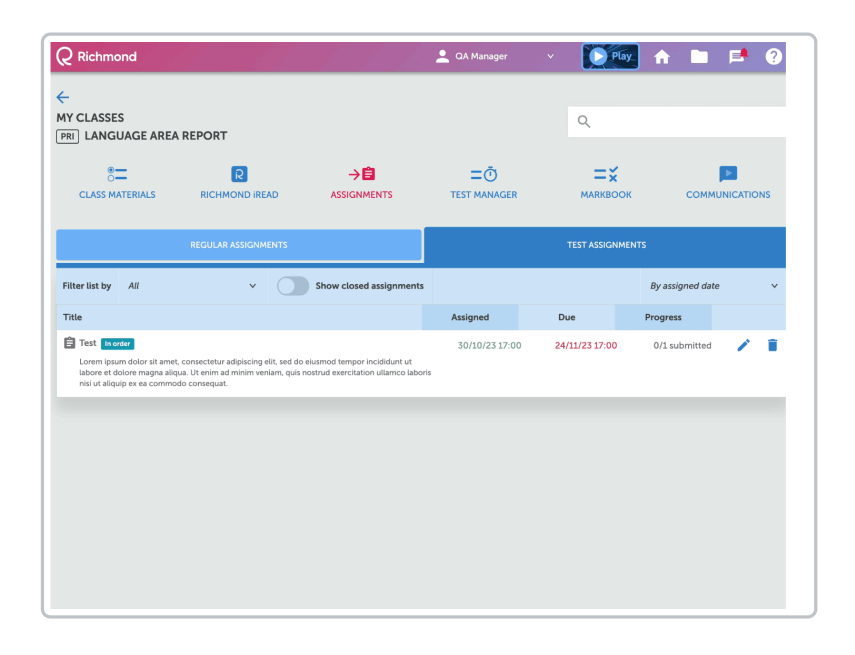

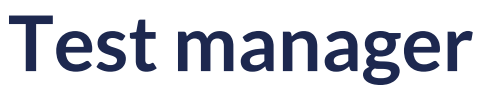

Last Modified on 21/02/2024 1:33 pm CST

Leer artículo en español

### **Test Manager**

The Test Manager is a tool that facilitates the administration of online assessments. Using this option, assessments are assigned to students.

To assign assessments, you need to:

- Select the product to assign.
- Select the assessment to assign.
- Click on Assign Select Content.
- A window will open where you should enter the following information:
  - Title.
  - Instructions.
  - Start and end date and time.
  - Specify whether the content should be completed in order or not.
  - Select the students.
  - Click on Submit.

| CLASS MATERIALS                            | R<br>RICHMOND IREAD | <b>□</b><br>TEST MANAGER |                      |                     |
|--------------------------------------------|---------------------|--------------------------|----------------------|---------------------|
| Select a product Fly high Prima Mock Tests | ary 1               |                          | Show locked products | CLASS LIBRAR        |
| АШ                                         | ×                   |                          | Unlocked             | SIGN SELECTED CONTE |
| Mock Test 1     Mock Test 2                |                     |                          |                      |                     |
|                                            |                     |                          |                      |                     |
|                                            |                     |                          |                      |                     |

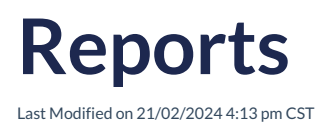

### Reports

Here, detailed reports on students' academic performance are generated. These reports provide a comprehensive view of their performance in different areas and activities.

| Richmond                             |                   |                   |              |              | 👤 QA Manage      | ar v      | Play           | A 🖿        | <b>P</b>  |
|--------------------------------------|-------------------|-------------------|--------------|--------------|------------------|-----------|----------------|------------|-----------|
| -<br>IY CLASSES<br>RI] LANGUAGE AREA | REPORT            |                   |              |              |                  |           | Q              |            |           |
| CLASS MATERIALS                      | RICHMO            | R<br>DND IREAD    |              | ENTS         | =Ō<br>TEST MANAG | SER       |                | сомм       |           |
| REPORTS                              |                   | SELF-STUDY        |              | IREAD        |                  | ASSIGNME  | INT SCORES     | TEST S     | CORES     |
| Average scor                         | e report          | ~                 |              |              |                  | DOW       | ILOAD MARKBOOK | DOWNLOAD F | REPORT V  |
| Select a date range                  | From:             | 05/06/2023        | то: 🛅 С      | 6/06/2023    | C RE             | SET       |                | C RUN      | REPORT    |
| Class reports                        |                   |                   |              |              |                  |           |                | 0          | ollapse   |
|                                      | C                 |                   | Ð            |              | 96               | %         | 9              | 96%        |           |
| Average SI<br>S                      | udy Mater<br>core | ials Averag       | e Assignmei  | nt Score     | Average T        | est Score | Combin         | ed Average |           |
| Student reports                      |                   |                   |              |              |                  |           |                |            |           |
| Sort Einstname Lastr                 | ame ^             | Average Study Mat | erials Score | Average Assi | annant Coom      | Averac    | e Test Score   | Combine    |           |
| sore machanic case                   |                   |                   |              |              | ynnent score     | ,         |                |            | d Average |

### Can I review the general information and by student?

Yes, in this section, the information is presented averaged by student, by learning area, as well as the specific reports of the course, including diagnostic and practice tests. Each of these reports is available for download in PDF format.

To obtain a consolidated report, you can use the "Download Markbook" option, which allows you to obtain all the information in Excel format conveniently.

Select a time range to obtain specific reports.

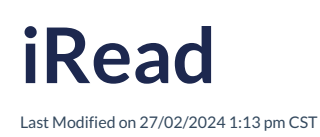

### iRead

Is an extension of the Richmond Learning Platform, aimed at providing support to students in their English language learning journey through the reading of complete books. This resource offers students a variety of options to tailor their learning experience to their individual needs and preferences.

How are the readings assigned to students?

In order for students to have access to the readings, it is necessary for the teacher to unlock and assign them to the class.

Your browser does not support HTML5 video.

More information, please refer to: iRead

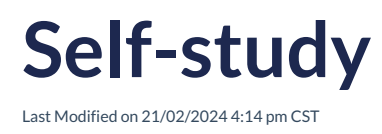

### Self-study

It displays the percentage achieved by students in self-paced activities, allowing an assessment of their commitment to self-directed learning.

| NY CLASSES<br>PRE PRESCHOOL       |                                         |                                     | ٩                            |                    |
|-----------------------------------|-----------------------------------------|-------------------------------------|------------------------------|--------------------|
| CLASS MATERIALS                   | R<br>RICHMOND IREAD                     |                                     |                              |                    |
| REPORTS                           | SELF-STUDY                              | IREAD                               | ASSIGNMENT SCORES            | TEST SCORES        |
| able containing student self stud | y scores                                |                                     |                              |                    |
| Select a product                  | Fly high Preschool 1 eStudent's<br>Book | Fly high Preschool 2 eStude<br>Book | nt's Fly high Preschool 3 eS | Student's          |
| Sort Last name                    | Product avg.                            | Product avg.                        | Product avg.                 | All products avg v |
| 202 Student Preschool             | -                                       | 12%                                 | -                            | 12%                |
| 200 Student Preschool             | _                                       | -                                   | _                            | -                  |
| 201 Student Preschool             | -                                       | -                                   | -                            | -                  |
| 207 Student Dreschool             |                                         |                                     |                              |                    |

### How to review the progress of students?

To review a student's progress, click on the product. You can use filters (by product, by unit, or by first score) for a more effective search.

## **Assignments scores**

Last Modified on 12/01/2024 1:06 pm CST

Leer artículo en español

### **Assignment Scores**

This section reflects the score achieved by students in assignments assigned by teachers. It facilitates tracking their participation and understanding of the content.

| 2 Richmond                                                                                                    |                |   | 🔔 GA Manage                                                                                     | a v                                                                                  | Play 1                                                 | r 🖿 🏓 🔮                                                                                                    |
|----------------------------------------------------------------------------------------------------|----------------|---|-------------------------------------------------------------------------------------------------|--------------------------------------------------------------------------------------|--------------------------------------------------------|----------------------------------------------------------------------------------------------------|
| -<br>IY CLASSES<br>PRI] PRIMARY                                                                                 |                |   |                                                                                                 |                                                                                      | ۹                                                      |                                                                                                    |
| S<br>CLASS MATERIALS                                                                                            | RICHMOND IREAD |   | ت<br>TEST MANAG                                                                                 | JER                                                                                  |                                                        |                                                                                                    |
| REPORTS                                                                                                    | SELF-STUDY     |   | READ                                                                                            | ASSIGNMEN                                                                            | IT SCORES                                              | TEST SCORES                                                                                                    |
|                                                                                                    |                |   |                                                                                                 |                                                                                      |                                                        |                                                                                                    |
| Filter list by All                                                                                              | ~              |   |                                                                                                 |                                                                                      |                                                        |                                                                                                    |
| Filter list by All<br>Assignment title                                                                          | ~              | • | Date assigned $\vee$                                                                            | Due date                                                                             | Status                                                 | Class avg. score                                                                                                    |
| Filter list by All'<br>Assignment title<br>> iRead                                                              | *              | • | Date assigned ~<br>19/09/23                                                                     | Due date<br>30/09/23                                                                 | Status<br>0/5 submitte                                 | Class avg. score                                                                                                    |
| Filter list by Alf<br>Assignment title<br>> IRead<br>> Read                                                     | ×              | * | Date assigned v<br>19/09/23<br>19/09/23                                                         | Due date<br>30/09/23<br>30/09/23                                                     | Status<br>0/5 submitte<br>0/5 submitte                 | Class avg. score                                                                                                    |
| Filter list by All<br>Assignment title<br>> iRead<br>> Read<br>> Regular Assignment 3                           | v              | X | Date assigned         ×           19/09/23         19/09/23           12/04/23         12/04/23 | Due date<br>30/09/23<br>30/09/23<br>05/05/23                                         | Status<br>0/5 submitte<br>0/5 submitte<br>3/5 submitte | Class avg. score                                                                                                    |
| Fitter list by A//<br>Assignment title<br>> iRead<br>> Read<br>> Regular Assignment 3<br>> Regular Assignment 1 | v              | ` | Date assigned         V           19/09/23         19/09/23           12/04/23         12/04/23 | Due date           30/09/23           30/09/23           05/05/23           05/05/23 | Status<br>0/5 submitte<br>3/5 submitte<br>3/5 submitte | Class avg. score           d           d           d           d           d           d           d           d           d           d |

Maintaining timely tracking of students' activities is essential for enhancing their learning.

In this section, the percentage of completed assignments by students and pending tasks.

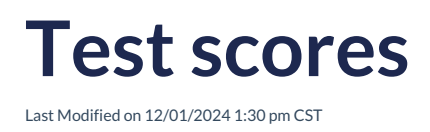

### **Test Scores**

Here, the score obtained by students in assessments is recorded. It allows for a more in-depth evaluation of their mastery of the evaluated topics.

| 2 Richmond                                                                          |                                            | 🔔 QA Manage                                        | *                                                  | Delay 🔒                                         | 🖿 🖻 🕄            |
|-------------------------------------------------------------------------------------|--------------------------------------------|----------------------------------------------------|----------------------------------------------------|-------------------------------------------------|------------------|
| Y CLASSES                                                                           |                                            |                                                    | Q                                                  |                                                 |                  |
| CLASS MATERIALS                                                                     |                                            | ≡Ō<br>TEST MANAG                                   | GER M                                              | <b>≕</b> ¥<br>Arkbook                           |                  |
| REPORTS                                                                             | SELF-STUDY                                 | IREAD                                              | ASSIGNMENT SC                                      | CORES                                           | TEST SCORES      |
| Filter list by All                                                                  | × ¥                                        |                                                    |                                                    |                                                 |                  |
| Assignment title                                                                    |                                            | Date assigned $\lor$                               | Due date                                           | Status                                          | Class avg. score |
| Diagnostic Test                                                                     |                                            |                                                    |                                                    |                                                 |                  |
| > Test Assignme                                                                     | ent 3                                      | 12/04/23 13:05                                     | 05/05/23 13:00                                     | 3/5 submitted                                   | 94%              |
|                                                                                     |                                            |                                                    |                                                    |                                                 |                  |
| Progress Test                                                                       |                                            |                                                    |                                                    |                                                 |                  |
| Progress Test > Test Assignment                                                     | ent 2                                      | 12/04/23 13:02                                     | 05/05/23 13:00                                     | 0/5 submitted                                   |                  |
| Progress Test           Test Assignment           Vichmond International Practional | ent 2<br>tice Test                         | 12/04/23 13:02                                     | 05/05/23 13:00                                     | 0/5 submitted                                   |                  |
| Progress Test                                                                       | ent 2<br>tice Test<br>Parents App          | 12/04/23 13:02                                     | 05/05/23 13:00                                     | 0/5 submitted<br>0/1 submitted                  |                  |
| Progress Test                                                                       | ent 2<br>Lice Test<br>Parents App<br>ent 5 | 12/04/23 13:02<br>17/05/23 09:20<br>13/04/23 10:06 | 05/05/23 13:00<br>31/05/23 09:20<br>05/05/23 13:00 | 0/5 submitted<br>0/1 submitted<br>3/5 submitted | 96%              |

It is essential to keep a timely track of students' assessments to provide timely feedback.

In this section, the percentage of assessments submitted by students and pending assessments is displayed.

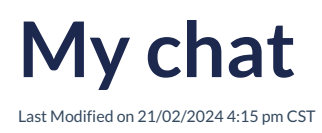

## My Chat

It is a space for exchanging messages among class members. It facilitates direct communication and the resolution of doubts.

| MY CLASSES<br>PRI LANGUAGE AREA | REPORT                       |            |                    | Q                   |                   |
|---------------------------------|------------------------------|------------|--------------------|---------------------|-------------------|
| ST<br>CLASS MATERIALS           |                              |            | ⊂Ō<br>TEST MANAGER |                     |                   |
|                                 | MY CHAT                      |            |                    | MY ONLINE CLASSES 🔀 |                   |
| (±                              |                              |            |                    | MANAGE TAGS Sor     | t v               |
| NEW TOPIC                       | 0 Instruccione<br>QA Manager | s de tarea |                    | 05/09/23            | <b>0</b> 9:57 🖍 🚺 |

#### How to generate communication with students?

Communication takes place through the platform where students interact by responding to what the teacher has posted. They can also reply to their peers' comments, and these messages may include images, videos, lists, and more.

With the help of the toolbar, you can format your responses as desired, including font type, size, color, and more.

To get started, follow these steps:

- 1. Click on New Topic.
- 2. In the popup window, enter the **Title**, **Message**, and select the **Label** and **Archive** the message (only if required).
- 3. Use the **Toolbar** to enhance the formatting of your message.
- 4. Click on Create.

Your browser does not support HTML5 video.

The created messages will be visible on the home screen. You can **Edit** them (pencil icon) or **Delete** them (trash can icon) by selecting the corresponding option.

When there is a response to the posted message, it will be notified in the text bubble next to the task title.

| 2 Richmond                  |                        | 🔔 QA Manager | Y Play                 | 🕆 🖿            | P ( |
|-----------------------------|------------------------|--------------|------------------------|----------------|-----|
| MY CLASSES<br>PRI] Prueba 3 |                        |              | Q                      |                |     |
| 8<br>CLASS MATERIALS        | RICHMOND IREAD         |              | <b>— Х</b><br>макквоок | COMMUNI        |     |
|                             | му снат                |              | MY ONLINE CLASSES      | 8              |     |
| (±                          |                        |              | MANAGE TAGS            | Sort           |     |
| NEW TOPIC                   | 3 verbs<br>QA Manager  |              | 08/11/23               | <b>©</b> 13:20 | 1   |
| Tags                        | 2 verbos<br>QA Manager |              | 08/11/23               | © 13:18        | 1   |
|                             | QA Manager             |              | 08/11/23               | © 13:13        | 1   |

To view the responses, click on the **Title of the topic**.

| <b>*</b>                                 | R                                                                       | →自                                                             | =Ō                                                      | =×                        |                        |
|------------------------------------------|-------------------------------------------------------------------------|----------------------------------------------------------------|---------------------------------------------------------|---------------------------|------------------------|
| CLASS MATERIALS                          | RICHMOND IREAD                                                          | ASSIGNMENTS                                                    | TEST MANAGER                                            | MARKBOOK                  | COMMUNICATIO           |
| Back Verbs in<br>Lorem ips<br>veniam, qu | past<br>um dolor sit amet, consectett<br>uis nostrud exercitation ullam | ur adipiscing elit, sed do ei<br>co laboris nisi ut aliquip ex | usmod tempor incididunt ut l<br>: ea commodo consequat. | iabore et dolore magna al | liqua. Ut enim ad mini |
| QA Manag                                 | jer                                                                     |                                                                | 07/09/3                                                 | 23 🕥 16:58 🧪 🦷            | 🛨 💙 o like             |
|                                          |                                                                         | Lorem ipsum dolor sit                                          | amet, consectetur adipiscir                             | ng elit, sed do eiusmod t | tempor incididunt ut   |
| Γ                                        | 1                                                                       |                                                                |                                                         |                           |                        |

There are options available to filter the messages, which optimize the search for available content.

You can use the filter by selecting the desired option:

• By Topic: Filter based on the names of the created topics.

| MY CLASSES Q. PRII LANGUAGE AREA REPORT |        |         |                                     |                    |                        |                |     |  |  |  |  |
|-----------------------------------------|--------|---------|-------------------------------------|--------------------|------------------------|----------------|-----|--|--|--|--|
| S-<br>CLASS MATERIALS                   |        |         | IREAD ASSIGNMENTS                   | ⊂Ō<br>TEST MANAGER | <b>—</b> ¥<br>магквоок | сомми          |     |  |  |  |  |
|                                         |        | MY CHAT | r.                                  |                    | MY ONLINE CLASSES      | <u>.</u>       |     |  |  |  |  |
| Œ                                       |        |         |                                     |                    | MANAGE TAGS            | Sort           | ~   |  |  |  |  |
| NEW TOPIC                               |        |         | <b>Verbs in past</b><br>DA Manager  |                    | 07/09/23               | <b>0</b> 16:57 | 1   |  |  |  |  |
| All topics<br>Tags                      | ×<br>× | 2       | nstrucciones de tarea<br>DA Manager |                    | 05/09/23               | <b>9</b> :57   | / = |  |  |  |  |
|                                         |        |         |                                     |                    |                        |                |     |  |  |  |  |
|                                         |        |         |                                     |                    |                        |                |     |  |  |  |  |

• By Label: Each topic can be assigned a label, for example: Tasks, Notifications, Tests, etc.

To create Labels, click on Manage Labels, assign a name, and choose a color to differentiate them.

## My online classes

Last Modified on 21/02/2024 4:16 pm CST

Leer artículo en español

## **My Online Classes**

Provides notifications about scheduled virtual classes. It informs students about upcoming sessions on platforms like Microsoft Teams, Zoom, or Google Meet, offering details such as the access link and schedules.

| мү снат | MY ONLINE CLASSES 😹 |  |  |
|---------|---------------------|--|--|
|         | Sort v              |  |  |

To create an online class, follow these steps:

- 1. Click on New Online Class.
- 2. In the popup window, enter the **Title**, **Instructions**, select the **Start Date**, the **Available Schedule**, the **Tool** you'll use to conduct it (**Microsoft Teams**, **Google Meet**, or **Zoom**), and the **Students**.
- 3. Click on Submit.

Your browser does not support HTML5 video.

The created classes will be visible on the home screen.

|             | CLASS MATERIALS                            |         | <b>E</b> Ō<br>TEST MANAGER | <b>MARKBOOK</b>   |           |
|-------------|--------------------------------------------|---------|----------------------------|-------------------|-----------|
|             |                                            | MY CHAT |                            | MY ONLINE CLASSES | 1         |
| +8          | NEW ONLINE CLASS                           |         |                            | Se                | ort v     |
| <b>u</b> ji | Clase - Semana 1<br>Created by: QA Manager |         |                            | 12/09/2           | 3 © 12:00 |
| Ģ           | Clase - Semana 2<br>Created by: QA Manager |         |                            | 19/09/2           | 3 © 12:00 |
To access the class, click on the title, and it will open the corresponding tool.

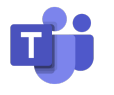

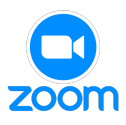

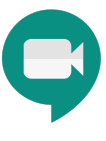

# My products

Last Modified on 12/01/2024 2:55 pm CST

Leer artículo en español

### **My Products**

They are also known as Tokens or Product Access Codes.

An Access code is an alphanumeric code (for example, RP4E5F678923) that refers to a Richmond product, such as a textbook. It is a combination of letters and numbers and can range from 12 to 20 characters (for example: XX00-0X0X-00XX-0XX0). This code can be found on the inside cover of your textbook, on a card or sheet included with the book, or provided by your institution. If it's a digital product, it may be delivered via email or included with the purchase of the product through eCommerce. You need to enter an Access code when you register for the Richmond Learning Platform.

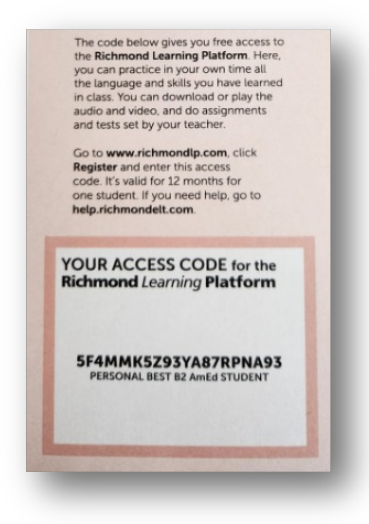

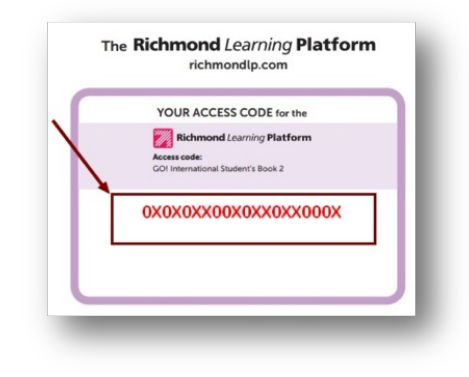

To add the Products:

- Select the My Products option.
- Click on Add Access Code.
- Enter the corresponding **Token**.
- Click on Add Product.

The loaded products will be visible in the My Classes section under the Class Materials option.

| MY CLASSE      | S<br>UAGE AREA RE                          | PORT |                    |                    | ۹                 |                         |
|----------------|--------------------------------------------|------|--------------------|--------------------|-------------------|-------------------------|
| CLASS M        | ATERIALS                                   |      |                    | 二Ō<br>TEST MANAGER |                   |                         |
| Select a produ | <sup>uct</sup><br>ly high Primary 1<br>PAs |      | Pyrase<br><b>1</b> |                    | Show locked produ | CLASS LIBRARY           |
| All            | ×                                          |      |                    |                    | Unlocked          | ASSIGN SELECTED CONTENT |
| > 🗆            | Unit 1                                     |      |                    |                    |                   |                         |
| > 🗆            | Unit 2                                     |      |                    |                    |                   |                         |
| > D            | Unit 3                                     |      |                    |                    |                   |                         |

To assign the products, please refer to: Class Materials

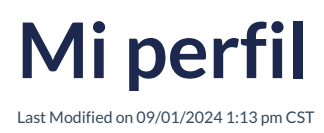

#### **Mi Perfil**

Dentro del perfil como **Teacher**, encontrarás información que identifica y permite gestionar la cuenta de manera efectiva. Esta información incluye:

- **Correo Electrónico (E-mail)**: Este campo muestra la dirección de correo electrónico asociada a la cuenta. Es a través de este correo donde se recibirán notificaciones importantes y se puede restablecer la contraseña en caso de ser necesario.
- Nombre de Usuario: Se refiere al nombre único que un usuario elige para identificarse en el RLP, este nombre es único para cada usuario.
- Nombre y Apellido: Estos campos contienen el nombre completo del Teacher.
- País: Aquí se indica tu país de origen o ubicación actual del Teacher.
- Zona Horaria: La zona horaria especificada en el perfil ajusta los horarios y las fechas en la plataforma de acuerdo a tu ubicación geográfica, facilitando la coordinación actividades.
- Institución Educativa: Este campo muestra el nombre de la institución educativa a la que está asociado.
- Cambio de Contraseña: Aquí se actualiza la contraseña actual si así se desea. Mantener las credenciales seguras es esencial para garantizar la seguridad de la cuenta.

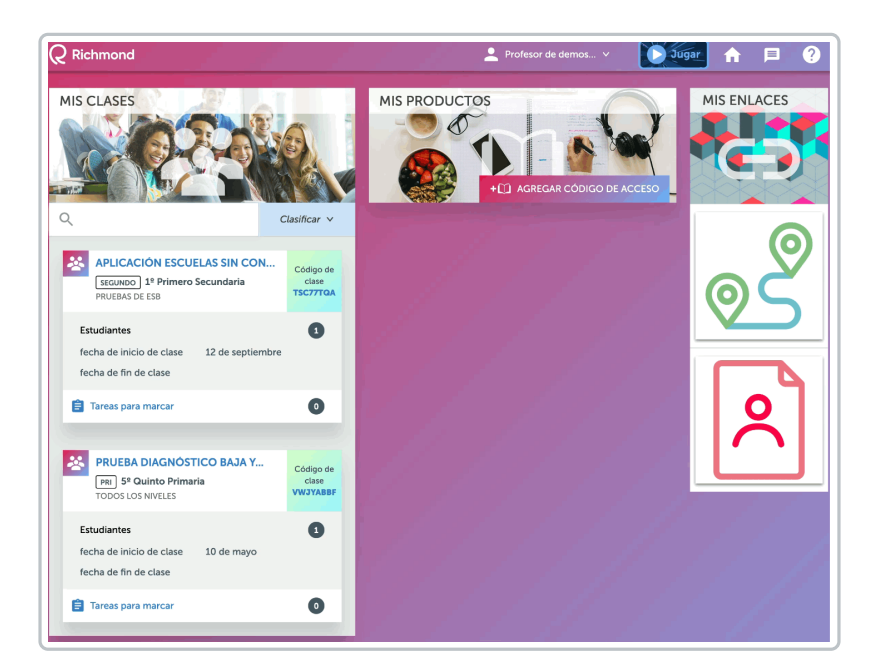

#### ¿Qué notificaciones puedo activar?

En esta opción puedes seleccionar diversas notificaciones según tus preferencias. Estas notificaciones están diseñadas para mantenerte informado de manera oportuna y eficiente. Las opciones disponibles son las siguientes:

- Envío de nueva tarea: Al activar esta notificación, recibirás una alerta por correo electrónico cada vez que se asigne una nueva tarea.
- Mensajes del sistema: Esta notificación te mantendrá informado sobre los mensajes importantes

Copyright  $\[mathbb{C}\]$  2017 – 2023 Richmond Publishing. All rights reserved.

relacionados con el sistema. Ya sea actualizaciones, cambios de configuración o anuncios relevantes.

Estas opciones puedes activarlas según tus preferencias y ajustarlas en cualquier momento para asegurarte de que estás recibiendo la información que deseas de manera precisa y oportuna.

#### ¿Cómo activo los juegos?

Para activar los juegos y brindar a los estudiantes la oportunidad de practicar el idioma Inglés a través de ejercicios de diferentes niveles de complejidad, sigue estos pasos sencillos:

- Encontrarás la opción **Juegos**. Asegúrate de que esta opción esté desactivada actualmente, ya que necesitas activarla.
- Para encender la opción de activación de juegos, simplemente cambia el interruptor a la posición de encendido.

Los juegos estarán activados y disponibles para los estudiantes. Los juegos proporcionarán una herramienta interactiva y efectiva para que los estudiantes practiquen el idioma. Es importante comunicar a los estudiantes que ahora tienen acceso a esta función y que pueden utilizarla para mejorar sus habilidades de manera entretenida.

Para desactivar los Juegos, cambia el interruptor a la posición de apagado.

| ERFL<br>Escor de demostración  General COREO ELECTRÓNICO InthrondetLið rescolar_tchdavid8gmail.com NOMBRE DE USUARIO InthrondetLið rescolar_tchdavid8gmail.com NOMBRE DE PILA Demo APELLIDO Teacher PAIS                                                                                                    | guración de las<br>caciones<br>D ELECTRÓNICO<br>de nueva tarea<br>siges del sistema<br>S |     |  |
|----------------------------------------------------------------------------------------------------|------------------------------------------------------------------------------------------|-----|--|
| General       Confinition         COREO ELECTRÓNICO       CORRE         richmondett8+escolar_tchdavidegmail.com       CORRE         NOMBRE DE USUARIO       Imministration         richmondett8+escolar_tchdavidegmail.com       Imministration         NOMBRE DE PILA       Juegg         Demo       Active for         APELLIDO       Imministrative         Teacher       País | guración de las<br>caciones<br>D ELECTRÓNICO<br>de nueva tarea<br>ajes del sistema       |     |  |
| Máxico<br>ZONA HORARIA<br>Su zona horaria es Ciudad de Máxico (OMT-66.00)<br>INSTITUCIÓN<br>DEMOSTRACIÓN DE AVUDA DE DAVID SCOLAR                                                                                                    | luegos "Jugar" en el menú<br>.ctivación de juegos                                        | RLP |  |

#### ¿Cómo realizo un cambio de contraseña?

Para realizar un cambio de contraseña, da clic en **Cambio de contraseña** y coloca:

- Contraseña actual
- Contraseña nueva
- Da clic en Guardar

Cambiar contraseña Tu navegador no admite la reproducción de videos.

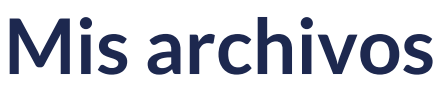

Last Modified on 09/01/2024 1:19 pm CST

**View in English** 

#### **Mis archivos**

Son todos los documentos y enlaces a páginas web cargados y compartidos en la RLP. En esta sección puedes cargar documentos de diferentes tipos, mismos que puedes filtrar para una búsqueda más efectiva.

| Filtrar                                  | lista po | r Todo 🗸 🖺 Todo 🗸                                   |               | GD 🛨 SUBIR | ALMACENAMIENTO |  |  |  |
|------------------------------------------|----------|-----------------------------------------------------|---------------|------------|----------------|--|--|--|
| Almace                                   | namient  | • ( 100                                             | ,00 megabytes |            |                |  |  |  |
| 🖋 EDITAR 📋 BORRAR 🙆 COMPARTIR Clasificar |          |                                                     |               |            |                |  |  |  |
|                                          |          | Título                                              | Compartido    | Fecha      | Tamaño         |  |  |  |
|                                          |          | Un mundo de color.mp3                               | Ĩ             | 20/06/23   | 8 MB           |  |  |  |
|                                          |          | Cámara-video.png                                    | Ĩ             | 20/06/23   | 157 KB         |  |  |  |
|                                          | Ð        | Manual de usuario_TM_v1.docx                        | Ĩ             | 20/06/23   | 2 MB           |  |  |  |
|                                          | ò        | Registro_soporte.mp4                                | Ĩ             | 20/06/23   | 31 MB          |  |  |  |
|                                          |          | RichmondSolution_BrandGuidelines_V2(040523) (3).pdf | Ĩ             | 20/06/23   | 24 MB          |  |  |  |

Se tiene disponible 100 MB de almacenamiento para **Carga de Archivos**; los formatos compatibles con la plataforma son:

- Audio
- Documento (.pdf, word)
- Enlace de páginas web
- Imagen (.png, .jpg)
- Interactivo
- Video (mp4, .mov)

#### ¿Cómo cargar un archivo a la Plataforma?

Para cargar un nuevo archivo o compartir un enlace debes dar clic en Subir (Upload) o en el Ícono de enlace.

Al seleccionar Upload se abrirá la opción de navegar en tus carpetas para elegir el archivos que deseas compartir.

Al seleccionar el Ícono de enlace se abrirá la opción para ingresar o pegar el enlace que deseas compartir en el campo correspondiente. Asegúrate de ingresar el enlace de manera precisa y completa para que los destinatarios puedan acceder al contenido deseado sin inconvenientes.

Una vez completados los pasos correspondientes según la opción seleccionada, asegúrate de revisar y verificar que el archivo se haya cargado correctamente o que el enlace se haya ingresado de manera adecuada. Este proceso garantiza que los recursos compartidos o cargados estén disponibles y sean accesibles para los usuarios en la plataforma.

| Filter list by | All 🗸 | × 🗎 | АШ                | ~    | Θ |   | STORAGE |
|----------------|-------|-----|-------------------|------|---|---|---------|
| Storage 🧲      |       |     | 100.00 MB         |      | _ |   |         |
| _              | _     | -   | _                 | _    |   | _ | _       |
|                |       |     |                   |      |   |   |         |
|                |       |     |                   |      |   |   |         |
|                |       | - F | iaz clic en la Im | agen |   |   |         |

Los archivos cargados se pueden editar, eliminar o compartir; para esto se requiere seleccionar dicho archivo para que se activen las opciones **Edit** (Editar), **Delete** (Eliminar) y **Share** (Compartir). Para compartir selecciona Share y elige la Escuela con la que quieres compartir el documento y haz clic en **Share**.

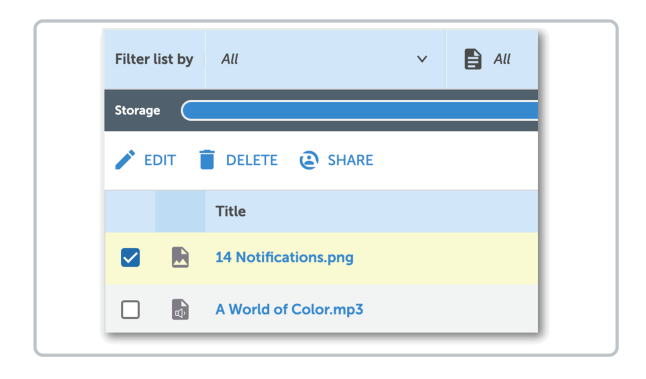

Para **Editar** un archivo cargado, selecciona esta opción y podrás modificar el título del archivo, escribir una descripción del mismo y el tipo de contenido. Y se puede prender o apagar la app de las escuelas, esta última opción solo aparece cuando el archivo está compartido con alguna escuela.

| EDIT CONTENT                                  | ×    |
|-----------------------------------------------|------|
| Title                                         |      |
| 14 Notifications.png                          |      |
| Description                                   | <br> |
| Content type                                  |      |
|                                               |      |
| APP OFFLINE SCHOOLS<br>Date created: 13/07/23 | *    |
|                                               | SAVE |

Para Eliminar, selecciona esta opción y confirma la acción, ya que esto no se puede revertir.

|                           | ×                         |
|---------------------------|---------------------------|
| the system. You can't und | lo this action.           |
|                           | DELETE                    |
|                           | the system. You can't und |

#### Para **Compartir**, selecciona esta opción y elige con qué institución compartiras el archivo seleccionado.

| SHARE                                             | × |
|---------------------------------------------------|---|
| CONTENTS                                          |   |
| 14 Notifications.png                              |   |
|                                                   |   |
| With Class                                        |   |
| With Class QA- TRASLADO DE ALUMNO (institucion 2) | ~ |

#### ¿Cómo puedo utilizar la opción de Filtro?

El uso de filtros te otorga la capacidad de organizar, explorar y analizar tus elementos de manera más efectiva y precisa. Estas opciones están diseñadas para optimizar tu experiencia al interactuar con los contenidos disponibles, simplificando la búsqueda y selección de la información que necesitas.

Puedes utilizar el filtro seleccionando la opción deseada:

- Por Clase: Este filtro te permite agrupar los elementos según la clase a la que pertenecen.
- **Por Tipo de Documento:** Seleccionando esta opción, podrás ordenar y examinar los elementos en función del tipo de documento al que corresponden.

| -          |        |   |                                              |   |   |                |
|------------|--------|---|----------------------------------------------|---|---|----------------|
| ARGA       | S      |   |                                              |   |   |                |
|            |        |   |                                              |   |   |                |
| Filtrar li | sta po | r | Todo /                                       | • | ۵ | Todo           |
| Almacen    | amient | • | Todo                                         |   |   |                |
| / 00       | TAR    | i | GA- TRASLADO DE ALUMNO<br>(Institución 2)    |   |   |                |
|            |        | т | IMPRESIONANTE                                |   |   |                |
|            | 6      | U | AHORA TU!                                    |   |   |                |
|            |        | c | PRUEBA DIAGNÓSTICA<br>SECUNDARIA SUPERIOR    |   |   |                |
|            | 8      | M | CRONÓGRAFO                                   |   |   |                |
|            | 6      | R | PRUEBA DE DIAGNÓSTICO<br>SECUNDARIO INFERIOR |   |   |                |
|            |        | R | APLICACIÓN ESCUELAS SIN<br>CONEXIÓN          |   | 0 | 10523) (3).pdf |
|            |        |   | DIA ABIERTO                                  |   |   |                |
|            |        |   | jIR! Internacional                           |   |   |                |
|            |        |   | ISE REALISTAI                                |   |   |                |
|            |        |   | PRUEBA DE DIAGNÓSTICO                        |   |   |                |

| Q Richm         | ond                             |                       |   |
|-----------------|---------------------------------|-----------------------|---|
| ←<br>CARGAS     |                                 |                       |   |
| Filtrar lista p | oor Todo v                      | Todo                  | ^ |
| Almacenamie     | nto C                           | 🖹 Todo                |   |
| / EDITAR        | 🗑 BORRAR 😨 COMPARTIR            | Audio                 |   |
|                 | Titulo                          | Documento             |   |
|                 | Un mundo de color.mp3           | GD Enlace web         |   |
| •               | Cámara-video.png                | 🖪 Imagen              |   |
|                 | Manual de usuario_TM_v1.docx    | Interactivo           |   |
| 0 6             | Registro_soporte.mp4            | Video                 |   |
|                 | RichmondSolution_BrandGuideline | es_V2(040523) (3).pdf |   |

Tienes la opción de visualizar los documentos por los siguientes criterios:

- **Título:** Esta opción permite encontrar un documento específico si conoces su título o parte de él. Organizar los documentos de esta manera facilita la identificación y acceso a la información que estás buscando.
- Fecha de carga: Esta opción resulta útil para rastrear documentos recientemente añadidos o para ubicar documentos que corresponden a un período específico.
- **Tamaño:** Esta opción te permitirá clasificar los documentos en función de su tamaño en términos de almacenamiento. Esto es valioso cuando deseas identificar documentos pequeños o grandes.

| •     |          |                             |                  |                |               |            |              |
|-------|----------|-----------------------------|------------------|----------------|---------------|------------|--------------|
| ARC   | iAS      |                             |                  | 2              | Q.            |            |              |
| litra | lista pi | ar Todo 🗸 🖺 Todo            | ~                |                | qp <u>≢</u> s | JBIR 🧮 A   | MACENAMIENTO |
| umac  | enamien  | **                          | 100.00 megabytes |                | _             |            |              |
| 1 :   | DITAR    |                             |                  |                |               | Clasilicar | ^            |
|       |          | Titulo                      |                  | Compartido     | Fe            | Por titulo |              |
|       | 6        | Un mundo de color.mp3       |                  | 1.<br>E        | 20/4          | Por fecha  |              |
|       |          | Cámara-vídeo.png            |                  | ц <del>а</del> | 20/0          | Por tamaño |              |
|       | ۵        | Manual de usuario_TM_vLdocx |                  | ø              | 20/0          | 6/23       | 2 MB         |
|       | 6        | Registro_soporte.mp4        |                  | j2ř            | 20/0          | 6/23       | 31 MB        |
|       |          |                             |                  | .7             |               |            |              |

## Salir de la plataforma

Last Modified on 09/01/2024 1:22 pm CST

View in English

### **Cerrar Sesión**

Para salir de RLP, sigue estos pasos:

- 1. Dirígete al Menú General en el apartado de Rol de Training Manager en RLP.
- 2. Busca la opción Cerrar Sesión en el menú.
- 3. Haz clic en la opción Cerrar Sesión. Esto finalizará tu sesión actual en RLP y te desconectará de la plataforma.

Al completar estos pasos, habrás cerrado tu sesión de manera segura y salido de RLP. Recuerda siempre realizar una desconexión adecuada para mantener tus datos y la privacidad de tu cuenta protegidos.

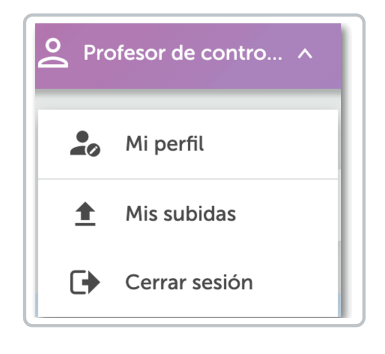

## Mis mensajes

Last Modified on 09/01/2024 1:31 pm CST

**View in English** 

### **Mis Mensajes**

Se encuentran en la sección Notificaciones. Las notificaciones son los mensajes que se envían y reciben dentro de la plataforma RLP. Estos mensajes son utilizados para comunicarse con los usuarios y mantenerlos informados sobre diferentes eventos, actualizaciones o interacciones dentro de la plataforma. La sección de notificaciones en la plataforma RLP está diseñada para gestionar estos mensajes de manera organizada y efectiva.

**Mis Mensajes:** En esta sección, el Teacher puede acceder a todos los mensajes que ha recibido en la plataforma. Además, en esta opción se crea y se envían nuevos mensajes tanto a todos los estudiantes inscritos en las clases asignadas como a estudiantes seleccionados de manera individual.

|              |                   |      |   |               |            | Ч.                   |           |   |
|--------------|-------------------|------|---|---------------|------------|----------------------|-----------|---|
| MIS MENSAJES |                   |      |   | MENSAJE       | S ENVIADOS | MENSAJES DEL SISTEMA |           |   |
|              | Filtrar lista por | Todo | ~ | NUEVO MENSAJE |            | 0                    | Por fecha | ~ |

- Crear Nuevo Mensaje: En esta opción se puede redactar y enviar nuevos mensajes. Se puede enviar mensajes a todos los estudiantes inscritos en las diferentes clases o eligiendo estudiantes específicos.
- Eliminar: En esta opción se pueden eliminar los mensajes recibidos, seleccionando el mensaje y haciendo clic en Eliminar Selección. Esta acción se debe confirmar ya que no se puede revertir.

La opción **Mis Mensajes** en la plataforma brinda al Teacher un conjunto de herramientas para gestionar la comunicación con los estudiantes de manera eficiente y organizada. Esto facilita la interacción con los estudiantes y permite mantener una comunicación directa.

| CENTRO DE MENS   | AJES       |                    |               |            | Q     |                   |   |
|------------------|------------|--------------------|---------------|------------|-------|-------------------|---|
| MIS              | MENSAJES 1 |                    | MENSAJE       | S ENVIADOS | MEN   | SAJES DEL SISTEMA |   |
| Filtrar lista po | r Todo     | ×                  | NUEVO MENSAJE |            | 00    | Por fecha         | ~ |
|                  |            | Su informe ha sido | generado      | 16/        | 08/23 | <b>Q</b> 12:43    |   |
|                  |            |                    |               |            |       |                   |   |

#### ¿Cómo envío un Nuevo Mensaje?

Para enviar un nuevo mensaje, haz clic en Nuevo Mensaje.

| INT | RO DE MENSA       | JES       |                      |                 |            | ٩   |                    |      |
|-----|-------------------|-----------|----------------------|-----------------|------------|-----|--------------------|------|
|     | MIS MI            | ENSAJES 1 |                      | MENSAJE         | S ENVIADOS | MEI | NSAJES DEL SISTEMA |      |
|     | Filtrar lista por | Todo      | ~                    | 1 NUEVO MENSAJE |            | 00  | Por fecha          | ×    |
|     | >                 |           | Su informe ha sido g | enerado         |            | 16  | /08/23             | 2:43 |

Se desplegará una ventana emergente en la cual debes elegir la clase como los alumnos específicos a los que dirigirás tu mensaje. Adicionalmente, puedes ingresar el Asunto pertinente al mensaje. Asimismo, encontrarás una caja de texto designada para redactar el contenido del mensaje que deseas transmitir.

| SELECCIONE UNA CLASE                                                                                        | SELECCIONAR ESTUDIANTE(S)                                          |
|----------------------------------------------------------------------------------------------------|--------------------------------------------------------------------|
| HABILITAR SUSCRIPCIONES     JJAA     INFORME DEL ÁREA DE IDIOMAS     PRESECULAR     PRIMARIO     SECUNDARIO | Seleccionar todo Sol estudiantes primaria Sol estudiantil primaria |
| Sujeto                                                                                                    |                                                                    |
| Escribir                                                                                                    |                                                                    |
| Escribir                                                                                                    |                                                                    |

La plataforma permite eliminar mensajes recibidos, siguiendo estos pasos:

- Selección de Mensajes: El usuario puede seleccionar uno o varios mensajes que desea eliminar. Esto puede realizarse en las secciones de mensajes recibidos, enviados o del sistema.
- Opción Eliminar Seleccionado: Después de seleccionar los mensajes, haz clic en la opciónEliminar Seleccionado. Esta acción eliminará permanentemente los mensajes seleccionados.

La plataforma muestra una advertencia de que esta acción no se puede deshacer. Esto asegura que el usuario sea consciente de la eliminación permanente de los mensajes.

| 🗌 > tai | ea nueva                                                                        | 13/07/23 | 0.12:16      |
|---------|---------------------------------------------------------------------------------|----------|--------------|
|         |                                                                                 |          | ¥ 12.10      |
| 🗹 > As  | gnación ASIGNACIÓN actualizada por Training DEMO DAVID Manager SCOLAR HELP DESK | 23/06/22 | <b>9</b> :56 |
| 🗹 > As  | gnación ASIGNACIÓN actualizada por Training DEMO DAVID Manager SCOLAR HELP DESK | 23/06/22 | <b>9</b> :56 |

## Mensajes enviados

Last Modified on 09/01/2024 2:56 pm CST

**View in English** 

### **Mensajes Enviados**

**Mensajes enviados.** En esta categoría, el teacher puede acceder a la lista de todos los mensajes que ha enviado a las clases o estudiantes. Esta opción permite al administrador tener un registro de los mensajes que ha enviado desde su cuenta.

La opción Mensajes Enviados tiene las siguientes características:

- **Historial de Mensajes Enviados:** Aquí se muestra una lista completa de los mensajes que el teacher ha enviado previamente. Cada mensaje muestra la **fecha** y **horario** de envío.
- Seguimiento en la comunicación: Facilita el seguimiento de las comunicaciones previas. Esto es útil para mantener un registro claro de las interacciones y como referencia a la información compartida.

|   | MIS MENSAJES                                                                                                    | MENSAJES ENVIADOS                                                                                                    | MENSAJES DEL SISTEM    | IA            |
|---|----------------------------------------------------------------------------------------------------|----------------------------------------------------------------------------------------------------|------------------------|---------------|
| 1 | ELIMINAR SELECCIONADO                                                                                              |                                                                                                    | Por fecha              | ¥             |
| ~ | tarea nueva<br>Lorem ipsum dolor sit amet, consectetur adipisci<br>enim ad minim veniam, quis nostrud exercitation | ng elit, sed do elusmod tempor incididunt ut labore et dolore magna<br>ullamco laboris nisi ut aliquip ex ea commodo consequat. | 13/07/23<br>aliqua. Ut | © 12:16       |
| > | Asignación ASIGNACIÓN actualizada por                                                                              | Training DEMO DAVID Manager SCOLAR HELP DESK                                                                                    | 23/06/22               | <b>©</b> 9:56 |
| > | Asignación ASIGNACIÓN actualizada por                                                                              | Training DEMO DAVID Manager SCOLAR HELP DESK                                                                                    | 23/06/22               | <b>©</b> 9:56 |

La plataforma permite eliminar mensajes enviados, siguiendo estos pasos:

- Selección de Mensajes: El usuario puede seleccionar uno o varios mensajes que desea eliminar. Esto puede realizarse en las secciones de mensajes recibidos, enviados o del sistema.
- **Opción Eliminar Seleccionado**: Después de seleccionar los mensajes, haz clic en la opción Eliminar Seleccionado. Esta acción eliminará permanentemente los mensajes seleccionados.

La plataforma muestra una advertencia de que esta acción no se puede deshacer. Esto asegura que el usuario sea consciente de la eliminación permanente de los mensajes.

|   | Î | ELIMINAR SELECCIONADO |                                                              | Por fecha | ~            |
|---|---|-----------------------|--------------------------------------------------------------|-----------|--------------|
|   | > | tarea nueva           |                                                              | 13/07/23  | © 12:16      |
|   | > | Asignación ASIGNACIÓN | actualizada por Training DEMO DAVID Manager SCOLAR HELP DESK | 23/06/22  | <b>9</b> :56 |
|   | > | Asignación ASIGNACIÓN | actualizada por Training DEMO DAVID Manager SCOLAR HELP DESK | 23/06/22  | <b>9</b> :56 |
| - |   |                       |                                                              |           |              |

## Mensajes del sistema

Last Modified on 09/01/2024 3:02 pm CST

View in English

#### Mensajes del Sistema

**Mensajes del sistema.** En esta opción se muestran los mensajes que el sistema envía automáticamente, mismos que proporcionan información relevante sobre tareas y evaluaciones asignadas a los estudiantes.

Los mensajes recibidos, enviados y del sistema se pueden eliminar, seleccionando el mensaje o mensajes que quieres eliminar y después hacer clic en la opción **Eliminar Seleccionado. Esta acción no se puede deshacer**.

Las características principales de los Mensajes del Sistema son las siguientes:

- Información Automática: Estos mensajes son generados por el sistema para proporcionar detalles importantes sobre tareas y evaluaciones.
- Ayuda en la Gestión: Los mensajes del sistema tienen como objetivo facilitar la gestión de tareas y evaluaciones, manteniendo a los estudiantes informados sobre los plazos, requerimientos y otras instrucciones relevantes.

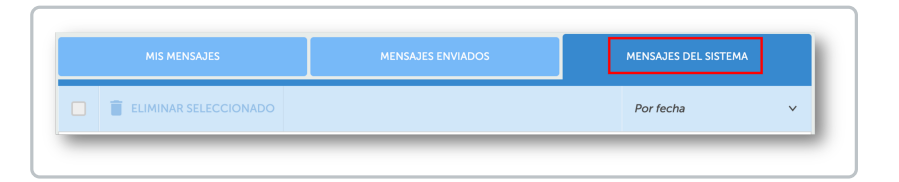

La plataforma permite eliminar mensajes del sistema, siguiendo estos pasos:

- Selección de Mensajes: El usuario puede seleccionar uno o varios mensajes que desea eliminar. Esto puede realizarse en las secciones de mensajes recibidos, enviados o del sistema.
- **Opción Eliminar Seleccionado**: Después de seleccionar los mensajes, haz clic en la opción Eliminar Seleccionado. Esta acción eliminará permanentemente los mensajes seleccionados.

La plataforma muestra una advertencia de que esta acción no se puede deshacer. Esto asegura que el usuario sea consciente de la eliminación permanente de los mensajes.

|   | Î | ELIMINAR SELECCIONADO                                                              | Por fecha | ~            |
|---|---|------------------------------------------------------------------------------------|-----------|--------------|
|   | > | tarea nueva                                                                        | 13/07/23  | © 12:16      |
|   | > | Asignación ASIGNACIÓN actualizada por Training DEMO DAVID Manager SCOLAR HELP DESK | 23/06/22  | <b>9</b> :56 |
|   | > | Asignación ASIGNACIÓN actualizada por Training DEMO DAVID Manager SCOLAR HELP DESK | 23/06/22  | <b>9</b> :56 |
| - |   |                                                                                    |           |              |

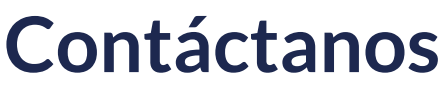

Last Modified on 04/03/2024 6:29 pm CST

View in English

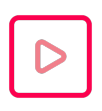

Your browser does not support HTML5 video.

Haz clic en Play para reproducir el video.

Haz clic en: Genera un ticket

## Materiales de clase

Last Modified on 10/01/2024 8:41 am CST

**View in English** 

### Materiales de la Clase

Esta categoría agrupa los materiales y recursos disponibles para las clases. Estos materiales incluyen archivos de lectura, audiovisuales y de escritura que el profesor puede asignar a los estudiantes.

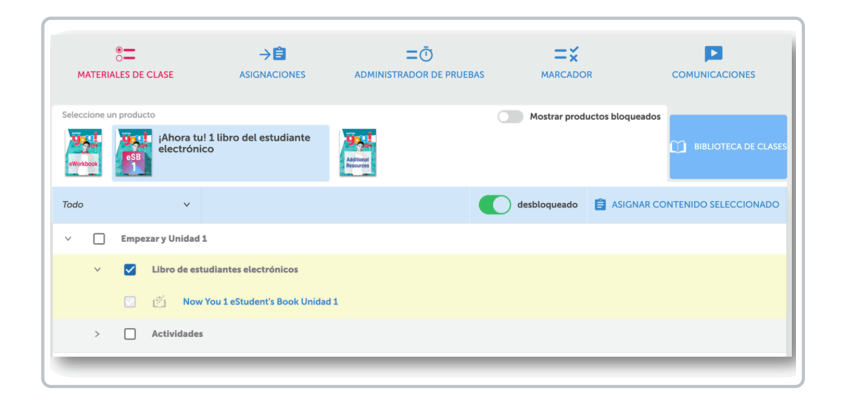

Para asignar los productos disponibles es necesario:

- Seleccionar las Unidades: Selecciona la unidad correspondiente. Haciendo clic en el cuadro de selección asignado a cada unidad. Este paso es esencial para garantizar que los productos sean asignados de manera adecuada.
- Asignar los Contenidos Seleccionados: Una vez que se han marcado las unidades pertinentes, haz clic en la opción Asignar Contenido Seleccionado.
- **Registrar la Información de la Tarea:** Después de seleccionar y asignar las unidades, se abrirá una ventana donde se recopilará la información de la tarea que se está asignando. En esta ventana, se deben proporcionar los siguientes datos:
  - **Título:** Se debe asignar un título a la tarea. El título debe ser claro y conciso para que los estudiantes puedan comprender fácilmente de qué se trata la asignación.
  - Instrucciones: En este campo, se deben detallar las instrucciones específicas que los estudiantes deben seguir al completar la tarea. Es fundamental que las instrucciones sean claras y comprensibles para evitar confusiones.
  - Fechas de Inicio y Vencimiento: Se deben establecer las fechas de inicio y vencimiento de la tarea. Esto permitirá a los estudiantes conocer cuándo deben comenzar y finalizar la asignación.
  - Contenido: Aquí es donde se debe muestra el contenido detallado de la tarea asignada.
  - Selección de Estudiantes: En este apartado, se debe llevar a cabo la selección de los estudiantes a quienes se les asignará la tarea.

|                                                             |                            | SELECCIONAR ESTUDIANTES      |
|-------------------------------------------------------------|----------------------------|------------------------------|
|                                                             |                            | Seleccionar todo             |
| Instrucciones                                               |                            | ESCUELAS OFFLINE APP PRUEBAS |
|                                                             |                            |                              |
|                                                             |                            |                              |
|                                                             |                            |                              |
|                                                             |                            |                              |
|                                                             |                            |                              |
| Fecha de inicio                                             | Fecha de vencimiento       |                              |
| DD/MM/AAAA                                                  | DD/MM/AAAA                 |                              |
| CONTENIDO                                                   |                            |                              |
|                                                             | del estudiante electrónico |                              |
| Producto ¡Ahora usted! 1 libro                              |                            |                              |
| Producto ¡Ahora usted! 1 libro<br>Now You 1 eStudent's Book | Unidad 1                   |                              |

**Biblioteca de Clases:** Es un colección de Recursos y Materiales educativos que el profesor carga a RLP para enriquecer la clase, estos pueden ser videos, imágenes, documentos (PDF, Word, PPT, etc).

Se pueden cargar documentos a la biblioteca de clases y luego asignarlos a los estudiantes de la clase como tareas regulares, seleccionando el recurso y haciendo clic en **Asignar Contenido Seleccionado.** 

| GUNDO           | PLICACIÓN ESCUELA     | SIN C        | ONEX  | IÓN  |            |                |                              |                   |              |          |
|-----------------|-----------------------|--------------|-------|------|------------|----------------|------------------------------|-------------------|--------------|----------|
| MATERIA         | S DE CLASE            | → <br>ASIGNA |       |      | GERENTE DI | D<br>E PRUEBAS |                              | ARCAS             |              | ES       |
| Seleccione un   | producto              |              |       |      |            |                | Mostrar pro                  | ductos bloqueados | BIBLIOTECA I | DE CLASI |
| iltrar lista po | r Todo                | ~            | Ð     | Todo | ~          | Todo           | ~                            |                   | 1 SUBIR      |          |
| ASIGNAR         | CONTENIDO SELECCIONAD | •            | BORRA | R    |            |                |                              | Clasif            | īcar         | v        |
|                 | Título                |              |       |      | Co         | ompartido con  | Creado por<br>Capacitación   | Fecha             | Tamai        | io       |
|                 | 14 Notificaciones.png |              |       |      |            | *              | DEMO DAVID<br>Manager SCOLAR | 13/07/23          | 13 KI        | 3        |

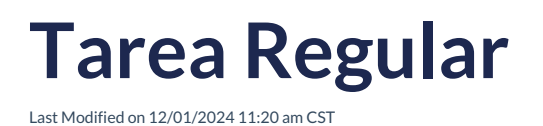

### **Tarea Regular**

Aquí se incluyen las actividades habituales que los estudiantes deben completar como parte del proceso educativo. Estas tareas abarcan ejercicios de práctica, lecturas y otras actividades formativas.

|                                                                                     | ASIGNACIONES R                                                                                                    | EGULARES                                                                                 |                |              | TAREAS DE PRUEBA |        |
|-------------------------------------------------------------------------------------|----------------------------------------------------------------------------------------------------|------------------------------------------------------------------------------------------|----------------|--------------|------------------|--------|
| Filtrar lista por                                                                   | Todo                                                                                                    | ~                                                                                        | Mostrar tare   | eas cerradas | Por fecha asigi  | nada 🚿 |
| Título                                                                              |                                                                                                    |                                                                                          | Asignado       | Pendiente    | e Progreso       |        |
| Tarea quince<br>Lorem ipsum o<br>do eiusmod te<br>aliqua. Ut enim<br>ullamco labori | enal En orden<br>dolor sit amet, consectet<br>mpor incididunt ut labor<br>a ad minim veniam, quis<br>s nisi ut aliquip ex ea cor | ur adipiscing elit, se<br>'e et dolore magna<br>nostrud exercitation<br>mmodo consequat. | 25/08/23<br>ed | 09/0         | 0/1 enviado      | / 1    |

Con la opción **Mostrar Tareas Cerradas**, es posible editar y re-abrir alguna tarea o evaluación para que los estudiantes tengan acceso. Haciendo clic en la flecha circular.

|                                                                                                    |                           | TAREAS DE PRUEBA |                  |     |
|----------------------------------------------------------------------------------------------------|---------------------------|------------------|------------------|-----|
| Filtrar lista por 70do v Mostrar tareas cerradas                                                                                                    |                           | Po               | r fecha asignada | ~   |
| Titulo Asi                                                                                                    | signado Pendi             | iente Prog       | jreso            |     |
| PRUEBA SIMULADA - Informe del área de idioma     Prueba para verificar que este componente integra información en el reporte (anyuane ana arenvet                                                                                                    | 06/06/23 09:12 31/        | '08/23 11:12 0   | V1 enviado       | / = |
| evaluación final <u>Errestin</u> 2 Loren ipum dor et anest, consecteur adjuccing elit, sed do eliamod tempor incididunt ut labore et dolor magna alua. U trima di minim munim, quía nostrud exercitation utilenco aboria nis ut alaging es commodo consequet. | 25/08/23 14:00 <b>31/</b> | 08/23 17:00 0    | I/1 enviado      | / 1 |

Para Editar o Eliminar Tareas o Evaluaciones, haz clic en el ícono de lápiz o bote de basura respectivamente.

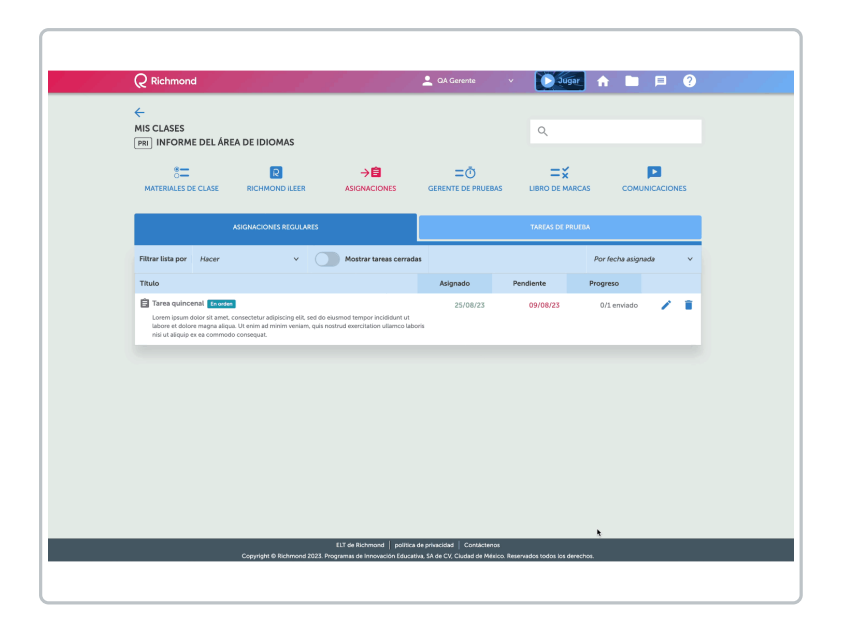

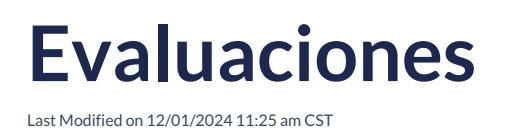

### **Evaluaciones**

En esta categoría se engloban las tareas que son Evaluaciones. Estas tareas permiten medir el nivel de comprensión y conocimiento de los estudiantes.

|                                                                          | ASIGNACIONES RI                                                                                                    | EGULAI               | RES                                                                                |                |                |                    |     |
|--------------------------------------------------------------------------|----------------------------------------------------------------------------------------------------|----------------------|------------------------------------------------------------------------------------|----------------|----------------|--------------------|-----|
| Filtrar lista por                                                        | Todo                                                                                                    | ~                    | Mostrar tareas cerradas                                                            |                |                | Por fecha asignada | ~   |
| Título                                                                   |                                                                                                    |                      |                                                                                    | Asignado       | Pendiente      | Progreso           |     |
| E evaluación fi<br>Lorem ipsum d<br>labore et dolor<br>nisi ut aliquip e | nal En orden<br>olor sit amet, consectetur adipisci<br>e magna aliqua. Ut enim ad minim<br>a ea commodo consequat. | ng elit, s<br>veniam | ied do eiusmod tempor incididunt ut<br>, quis nostrud exercitation ullamco laboris | 25/08/23 14:00 | 31/08/23 17:00 | 0/1 enviado        | / 1 |

Con la opción **Mostrar Tareas Cerradas**, es posible editar y re-abrir alguna tarea o evaluación para que los estudiantes tengan acceso. Haciendo clic en la flecha circular.

| Pitrate Transport         Notion         Mediatry transport         Pitrate         Pitrate         Pit                                                                                                    |                                                                                                    | ASIGNACIONES REGULARES                                                                                   |                                                                       |                | TAREAS DE PRU  | EBA             |      |   |
|----------------------------------------------------------------------------------------------------|----------------------------------------------------------------------------------------------------|----------------------------------------------------------------------------------------------------|-----------------------------------------------------------------------|----------------|----------------|-----------------|------|---|
| Table         Parallel         Parallel <t< th=""><th>Filtrar lista por Todo</th><th>• (</th><th>Mostrar tareas cerradas</th><th></th><th></th><th>Por fecha asigr</th><th>nada</th><th>×</th></t<> | Filtrar lista por Todo                                                                                    | • (                                                                                                    | Mostrar tareas cerradas                                               |                |                | Por fecha asigr | nada | × |
| IP NEED SMULLAD- Informe and leads as blobas         06006/23 09-22         31/08/23 11-22         0.1 enclude         ✓         II           Putula preventiar up on els componente ritriga homación el di appri language ana supplica         25/08/23 14-00         31/08/23 17/20         0.1 enclude         ✓         II           In enclude frait         In enclude frait         25/08/23 14-00         31/08/23 17/20         0.1 enclude         ✓         II           International offort amount frait and compared restanda transport locidianen         1000         10000000         III enclude         ✓         III                                                                                                    | Titulo                                                                                                    |                                                                                                    |                                                                       | Asignado       | Pendiente      | Progreso        |      |   |
| evaluación final Texado     23/08/23 14:00     31/08/23 17:00     0/1 envitado     //     interver del dere nazional derivin vertan, qui nettuda executatora Ultimo altoris     tatores e del dere nazional dariani vertana, qui nettuda executatora Ultimo altoris                                                                                                    | PRUEBA SIMULADA -<br>Prueba para verificar que                                                            | Informe del área de idioma<br>este componente integra informació                                         | in en el reporte language area repor                                  | 06/06/23 09:12 | 31/08/23 11:12 | 0/1 enviado     | 1    | Î |
| nisi ut aliquip ex ea commodo consequat.                                                                                                    | evaluación final Tree<br>Lorem ipsum dolor stram<br>labore et dolore magna a<br>nisi ut aliquip ex ea com | den<br>et, consectetur adipiscing elit, sed d<br>iqua. Ut enim ad minim veniam, quis<br>icodo consequat. | o eiusmod tempor incididunt ut<br>nostrud exercitation ullamoo labori | 25/08/23 14:00 | 31/08/23 17:00 | 0/1 enviado     | 1    | Î |
|                                                                                                    |                                                                                                    |                                                                                                    |                                                                       |                |                |                 |      |   |
|                                                                                                    |                                                                                                    |                                                                                                    |                                                                       |                |                |                 |      |   |

Para Editar o Eliminar Tareas o Evaluaciones, haz clic en el ícono de lápiz o bote de basura respectivamente.

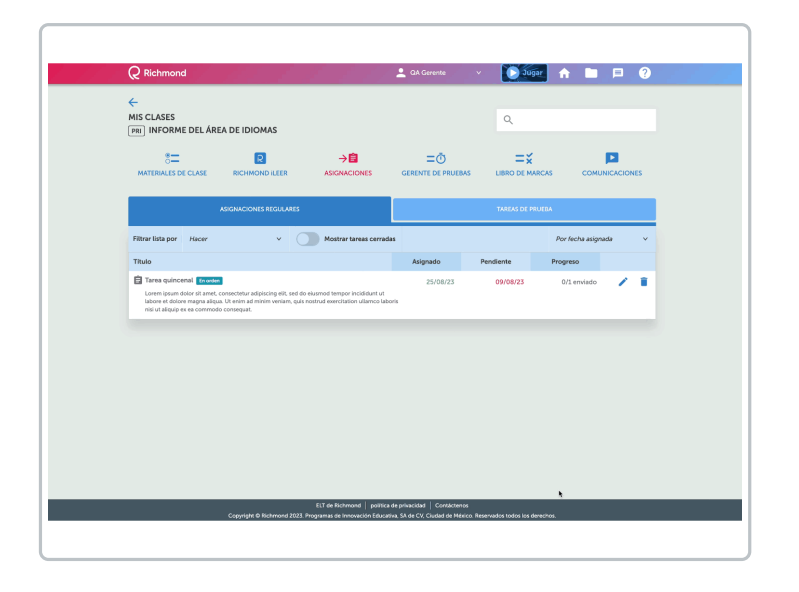

## Administrador de evaluaciones

Last Modified on 12/01/2024 1:32 pm CST

**View in English** 

#### Administración de Evaluaciones

Es una herramienta que facilita la administración de evaluaciones en línea. Con esta opción se asignan las evaluaciones a los estudiantes.

Para asignar evaluaciones es necesario:

- Selecciona el producto a asignar.
- Selecciona las tareas a asignar.
- Haz clic en Asignar Contenido Seleccionado.
- Se abrirá una ventana donde se debe colocar la siguiente información:
  - Título
  - Instrucciones
  - Fecha y horario de inicio y término.
  - Especificar si los contenidos deben completarse en orden o no.
  - Selecciona a los estudiantes.
  - Haz clic en Enviar.

| Q Richmond                                    | 👱 QA Gerente 🗸 🗸        | 🚺 Jugar 🏫 🖿 🗏            |
|-----------------------------------------------|-------------------------|--------------------------|
| ÷                                             |                         |                          |
| MIS CLASES<br>PRI INFORME DEL ÁREA DE IDIOMAS |                         | Q                        |
| C R<br>MATERIALES DE CLASE RICHMOND ILEER     | ت<br>Gerente de pruebas | LIBRO DE MARCAS          |
| Seleccione un producto                        | C Most                  | TAT PRODUCTOS DIOQUEADOS |
| Todo V                                        | desbloq                 |                          |
| > 🗌 Unidad 1                                  |                         |                          |
| > Unidad 2                                    |                         |                          |
| > 🗌 Unidad 3                                  |                         |                          |
| > Dunidad 4                                   |                         |                          |
| > Unidad 5                                    |                         |                          |
| > 🗌 Unidad 6                                  |                         |                          |

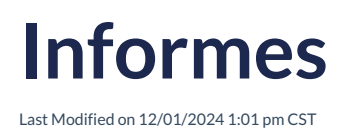

### Informes

Aquí se generan informes detallados sobre el rendimiento académico de los estudiantes. Estos informes ofrecen una visión integral de su desempeño en diferentes áreas y actividades.

| IS CLASES<br>RI HABILITAR SUSCRIPCI                                   | ONES                                                                     |                             | Q                             |                          |  |  |  |
|-----------------------------------------------------------------------|--------------------------------------------------------------------------|-----------------------------|-------------------------------|--------------------------|--|--|--|
| ैं—<br>MATERIALES DE CLASE                                            | R<br>RICHMOND ILEER                                                      |                             | LIBRO DE MARCAS               |                          |  |  |  |
| INFORMES                                                              | AUTOESTUDIO                                                              | Yo leo                      | PUNTAJES DE TAREAS            | RESULTADOS DE LAS PRUEBA |  |  |  |
| Informe de puntuación media      DESCARGAR MARXBOOK DESCARGAR INFORME |                                                                          |                             |                               |                          |  |  |  |
| Seleccione un rango de fe                                             | Seleccione un rango de fechas De: 108/05/2023 A: 106/09/2023 C REINICIAR |                             |                               |                          |  |  |  |
| Informes de clase                                                     | 1005                                                                     | 6                           | %)                            | Colapsar                 |  |  |  |
| Puntuación prom<br>materiales de                                      | edio de los Puntuación pro<br>estudio tarea                              | medio de la Puntuación pro  | romedio de la Promedio<br>eba | o combinado              |  |  |  |
| Informes de estudiante                                                | es.                                                                      |                             |                               |                          |  |  |  |
| lasificar Nombre de Apellido                                          | <ul> <li>Puntuación promedio de los</li> </ul>                           | Puntuación promedio de la t | Puntuación promedio de la     | Promedio combinado       |  |  |  |
| 301 estudiantes de primaria                                           | -                                                                        | -                           | -                             | -                        |  |  |  |
|                                                                       |                                                                          |                             |                               |                          |  |  |  |

#### ¿Puedo revisar la información general y por estudiante?

Sí, en esta sección, se presenta la información promediada por estudiante, por área de aprendizaje, así como los informes específicos del curso, incluyendo pruebas diagnósticas y prácticas. Cada uno de estos informes se encuentra disponible para su descarga en formato PDF.

Para obtener un informe consolidado, puedes utilizar la opción **Descargar Markbook** que te permitirá obtener toda la información en formato Excel de manera conveniente.

Selecciona un rango de tiempo para obtener informes específicos.

Your browser does not support HTML5 video.

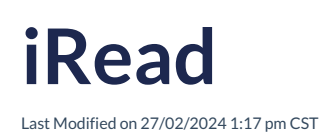

### iRead

Es un complemento de Richmond Learning Platform, que tiene como objetivo brindar apoyo a los estudiantes en su proceso de aprendizaje del idioma inglés a través de la lectura de libros completos. Este recurso provee a los estudiantes con una variedad de opciones para adaptar su experiencia de aprendizaje según sus necesidades y preferencias individuales.

¿Cómo se asignan las lecturas a los estudiantes?

Para que los estudiantes tengan disponibles las lecturas, es necesario que el maestro las desbloquee y las asigne a la clase.

Your browser does not support HTML5 video.

Más información, consulta: iRead

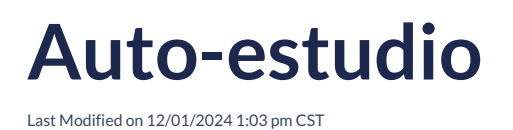

### Auto-estudio

Muestra el porcentaje obtenido por los estudiantes en actividades realizadas de manera independiente, lo que permite evaluar su compromiso con el aprendizaje autónomo.

| MIS CLASES<br>PRE PREESCOLAR          |                                                      |                                            | ٩                                                     |                                 |
|---------------------------------------|------------------------------------------------------|--------------------------------------------|-------------------------------------------------------|---------------------------------|
| S MATERIALES DE CLASE                 | R<br>RICHMOND ILEER                                  |                                            | LIBRO DE MARCAS                                       |                                 |
| INFORMES                              | AUTOESTUDIO                                          | Yo leo                                     | PUNTAJES DE TAREAS                                    | RESULTADOS DE LAS PRUEBAS       |
| Tabla que contiene las puntuaciones c | le autoestudio de los estudiantes                    |                                            |                                                       |                                 |
| Seleccione un producto                | Fyrigh<br>Vuela alto Preescolar 1<br>eStudent's Book | Vuela alto Preescolar 2<br>eStudent's Book | Flyingh<br>Vuela alto Preescolar 3<br>eStudent's Book |                                 |
| Clasificar Apellido                   | Promedio del producto                                | Promedio del producto                      | Promedio del producto                                 | Promedio de todos los productos |
| 202 Estudiantes Preescolar            | -                                                    | 12%                                        | -                                                     | 12%                             |
| Preescolar para 200 estudiantes       | -                                                    | -                                          | -                                                     | -                               |
| 201 Estudiante Preescolar             | _                                                    | -                                          | -                                                     | -                               |
| 203 estudiantes de preescolar         | -                                                    | -                                          | -                                                     | -                               |

#### ¿Cómo revisar el avance de los estudiantes?

Para revisar el avance de algún estudiante, haz clic en el producto. Puedes utilizar los filtros (por producto, por unidad o por primera puntuación) para una búsqueda más eficaz.

Your browser does not support HTML5 video.

## Puntaje de tareas

Last Modified on 12/01/2024 1:06 pm CST

View in English

### Puntaje de Tareas

Esta sección refleja el puntaje alcanzado por los estudiantes en las actividades asignadas por los profesores. Facilita el seguimiento de su participación y comprensión de los contenidos.

| 2 Richmond                                               |             | 💄 QA Gerente                                 | × 🚺                                          | Jugar                                      | n I                          | . <b>P</b>             | 6    |
|----------------------------------------------------------|-------------|----------------------------------------------|----------------------------------------------|--------------------------------------------|------------------------------|------------------------|------|
| -<br>IIS CLASES<br>RI] PRIMARIO                          |             |                                              | م                                            |                                            |                              |                        |      |
| MATERIALES DE CLASE                                      |             | <b>Ξ</b> Ō<br>GERENTE DE PI                  | RUEBAS LIBRO                                 |                                            | col                          |                        | NES  |
| INFORMES                                                 | AUTOESTUDIO | Yo leo                                       | PUNTAJES DE TA                               | AREAS                                      | RESULTADO                    | IS DE LAS PRU          | EBA  |
| Filtrar lista por Todo                                   | ×,          |                                              |                                              |                                            |                              |                        |      |
| Fitulo de la tarea                                       |             | Fecha asignada 🗸                             | Fecha de<br>vencimiento                      | Estad                                      | lo                           | Promedio de<br>puntaje | clas |
| No. Inc.                                                 |             |                                              |                                              |                                            |                              |                        |      |
| > TO LEO                                                 |             | 19/09/23                                     | 30/09/23                                     | 0/5 env                                    | iado                         |                        |      |
| > To teo                                                 |             | 19/09/23                                     | 30/09/23                                     | 0/5 env                                    | iado<br>iado                 |                        |      |
| Keer     Tarea regular 3                                 |             | 19/09/23<br>19/09/23<br>04/12/23             | 30/09/23<br>30/09/23<br>05/05/23             | 0/5 env<br>0/5 env<br>3/5 envi             | iado<br>Iado<br>ados         | 89%                    |      |
| Y Toteo     Leer     Tarea regular 3     Tarea regular 1 |             | 19/09/23<br>19/09/23<br>04/12/23<br>04/12/23 | 30/09/23<br>30/09/23<br>05/05/23<br>05/05/23 | 0/5 env<br>0/5 env<br>3/5 envi<br>3/5 envi | iado<br>iado<br>ados<br>ados | 89%                    |      |

Es fundamental mantener un seguimiento oportuno de las actividades de los estudiantes para mejorar su aprendizaje.

En esta sección, se muestra el porcentaje de entregas realizadas por los estudiantes y las actividades pendientes.

Your browser does not support HTML5 video.

## Puntaje de evaluaciones

Last Modified on 12/01/2024 1:30 pm CST

View in English

### Puntaje de las Evaluaciones

Aquí se registra el puntaje obtenido por los estudiantes en las pruebas realizadas. Permite una evaluación más profunda de su dominio de los temas evaluados.

Se tiene la opción de filtrar los resultados con el objetivo de eficientar la búsqueda del estatus de las pruebas.

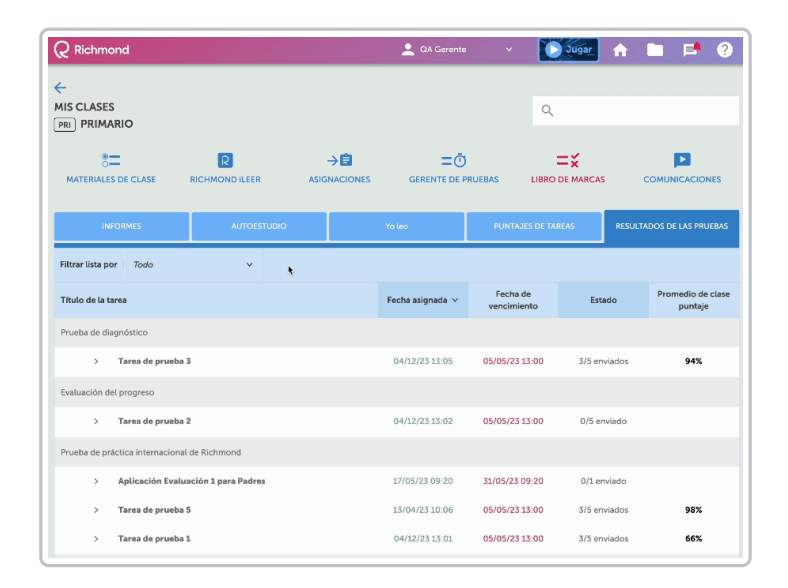

Es fundamental mantener un seguimiento oportuno de las evaluaciones de los estudiantes para brindar una retroalimentación oportuna.

En esta sección, se muestra el porcentaje de evaluaciones presentadas por los estudiantes y las evaluaciones pendientes.

Your browser does not support HTML5 video.

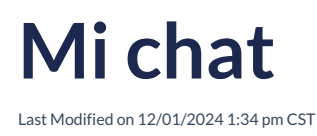

## **Mi Chat**

Es un espacio para el intercambio de mensajes entre los miembros de la clase. Facilita la comunicación directa y la resolución de dudas.

| <b>*</b>            | R              | →Ê           | =Ō                 | =×                     |                |
|---------------------|----------------|--------------|--------------------|------------------------|----------------|
| MATERIALES DE CLASE | RICHMOND ILEER | ASIGNACIONES | GERENTE DE PRUEBAS | LIBRO DE MARCAS        | COMUNICACIONES |
|                     | MI CHARLA      |              |                    | MIS CLASES EN LÍNEA 🔀  |                |
| Œ                   |                |              | Sadmi              | NISTRAR ETIQUETAS Clas | ificar         |
| NUEVO TEMA          |                |              | Sin temas          |                        |                |
|                     |                |              |                    |                        |                |

#### ¿Cómo generar la comunicación con los estudiantes?

La comunicación se da a través de la plataforma donde los estudiantes interactúan respondiendo a lo publicado por el maestro, pueden responder a los comentarios de sus compañeros, estos mensajes pueden incluir imágenes, videos, listados, etc.

Con ayuda de la barra de herramientas se puede dar el formato deseado a las respuestas, tales como tipo de letra, tamaño, color, etc.

Para iniciar sigue los siguientes pasos:

- 1. Haz clic en Nuevo Tema.
- 2. En la ventana emergente coloca el **Título**, el **Mensaje** y selecciona la **Etiqueta** y **Archiva** en mensaje (Solo en el caso que así se requiera).
- 3. Utiliza la Barra de herramientas para darle un mejor formato a tu mensaje.

4. Haz clic en Crear.

Los mensajes creados se observarán en la pantalla inicial. Estos se pueden**Editar** (ícono de lápiz) o **Eliminar** (ícono de bote de basura) seleccionando la opción correspondiente.

Cuando se tenga una respuesta al mensaje publicado se notificará en el globo de texto junto al título de la tarea.

| <b>Richmond</b>            |                        | 🔔 QA Gerente | v Dugar               | ♠ 🖿 🛤 ?      |
|----------------------------|------------------------|--------------|-----------------------|--------------|
| HIS CLASES<br>PRI Prueba 3 |                        |              | ٩                     |              |
| ST<br>MATERIALES DE CLASE  |                        |              | LIBRO DE MARCAS       |              |
|                            | MI CHARLA              |              | MIS CLASES EN LÍNEA   | <u>8</u>     |
| (±                         |                        |              | ADMINISTRAR ETIQUETAS | Clasificar v |
| NUEVO TEMA                 | 3 verbos<br>QA Gerente |              | 11/08/23              | o 13:20 🖍 🧵  |
| Etiquetas v                | 2 verbos<br>QA Gerente |              | 11/08/23              | o 13:18 🧪 🧵  |
|                            | 0 verbos<br>QA Gerente |              | 11/08/23              | o 13:13 🧪 🧵  |

Para ver las respuestas haz clic en el Título del tema.

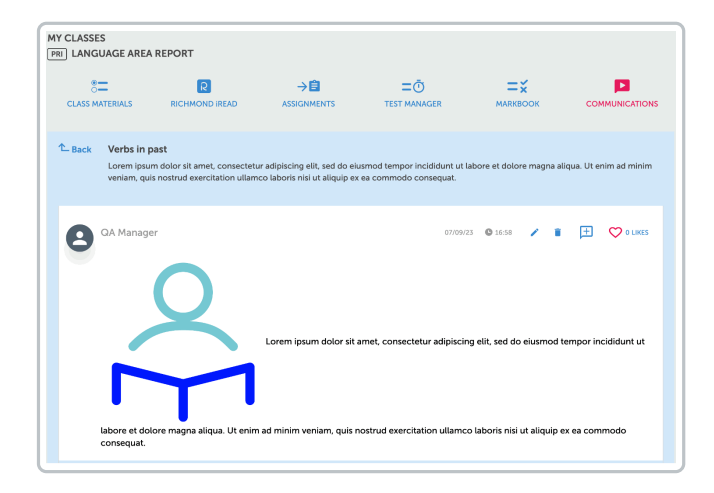

Se cuenta con opciones para filtrar los mensajes, esto optimiza la búsqueda de los contenidos disponibles.

Puedes utilizar el filtro seleccionando la opción deseada:

• Por Tema: Filtra con base al nombre de los Temas creados.

| MIS CLASES<br>PRI INFORME DEL Á | REA D | E IDIOMAS                   |             |                          | Q                       |                 |
|---------------------------------|-------|-----------------------------|-------------|--------------------------|-------------------------|-----------------|
| ैं<br>MATERIALES DE CLASE       |       |                             |             | ⊂Ō<br>GERENTE DE PRUEBAS | LIBRO DE MARCAS         |                 |
| MI CHARLA                       |       |                             |             |                          | MIS CLASES EN LÍNEA 🛛 🔀 |                 |
| Œ                               |       |                             |             | 🗣 admi                   | NISTRAR ETIQUETAS       | isificar 🗸 🗸    |
| NUEVO TEMA                      |       | 1 Verbos en p<br>QA Gerente | asado       |                          | 09/07/23                | © 16:57 🧪 🧵     |
| Todos los temas<br>Etiquetas    | ×     | 2 Instruccion<br>QA Gerente | es de tarea |                          | 09/05/23                | <b>0</b> 9:57 📝 |
|                                 |       | ٠                           |             |                          |                         |                 |

• Por Etiqueta: A cada Tema se puede asignar una etiqueta, por ejemplo: Tareas, Notificaciones, Pruebas, etc.

Para crear **Etiquetas** haz clic en **Administrar Etiquetas**, asigna un nombre y un color para poder diferenciarlas.

Your browser does not support HTML5 video.

## Mis clases en línea

Last Modified on 12/01/2024 1:35 pm CST

View in English

### Mis Clases en Línea

Proporciona notificaciones sobre las clases virtuales programadas. Informa a los estudiantes sobre las próximas sesiones en plataformas como **Microsoft Teams**, **Zoom** o **Google Meet**, ofreciendo detalles como el enlace de acceso y horarios.

| IMATERIALES DE CLASE    |           | <b>—</b> Ō<br>GERENTE DE PRUEBAS | LIBRO DE MARCAS     |              |
|-------------------------|-----------|----------------------------------|---------------------|--------------|
|                         | MI CHARLA |                                  | MIS CLASES EN LÍNEA | 8            |
| +ອ NUEVA CLASE EN LÍNEA |           |                                  |                     | Clasificar v |

Para crear una clase en línea sigue los siguientes pasos:

- 1. Haz clic en Nueva Clase en Línea.
- En la ventana emergente coloca el Título, las Instrucciones, selecciona la Fecha de inicio, el Horario que estará disponible, l a Herramienta que utilizarás para llevarla a cabo (Microsoft Teams, Google Meet o Zoom) y a los Estudiantes.
- 3. Haz clic en **Enviar**.

Your browser does not support HTML5 video.

Las clases creadas se observarán en la pantalla inicial.

|    | ©<br>CLASS MATERIALS                       |         | <b>Ξ</b> Ŏ<br>TEST MANAGER |                   |              |
|----|--------------------------------------------|---------|----------------------------|-------------------|--------------|
|    |                                            | МҮ СНАТ |                            | MY ONLINE CLASSES | 8            |
| +8 | NEW ONLINE CLASS                           |         |                            |                   | Sort v       |
| ų  | Clase - Semana 1<br>Created by: QA Manager |         |                            | 12/0              | 9/23 © 12:00 |
| Ç  | Clase - Semana 2<br>Created by: QA Manager |         |                            | 19/0              | 9/23 © 12:00 |

Para ingresar a la Clase haz clic en el título, abrirá la herramienta correspondiente.

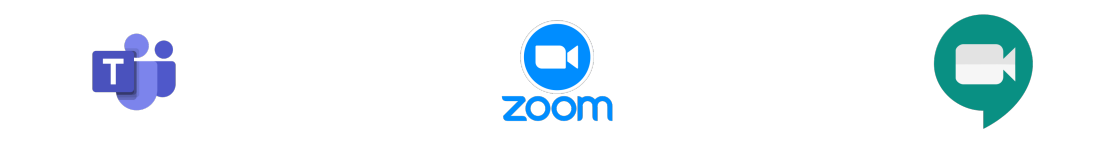

## **Mis productos**

Last Modified on 12/01/2024 2:55 pm CST

View in English

### **Mis productos**

También son conocidos como token o Código de Acceso de Producto.

Un Código de Acceso es un código de letras y números (por ejemplo, RP4E5F678923), que se refiere a un producto de Richmond, como un libro de texto. Es un dato alfanumérico que puede ir desde 12 hasta 20 espacios (Por ejemplo: XX00-0X0X-00XX-0XX0) que aparecen en la página interna de la portada de tu libro, en una tarjeta u hoja añadida al libro adquirido, o entregado por tu institución; si se trata de un producto digital, puede llegar por correo electrónico o en la compra del producto por eCommerce. Es necesario introducir un **Access Code** cuando te registras a Richmond Learning Platform.

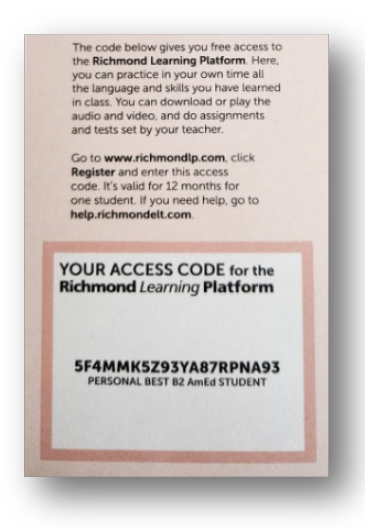

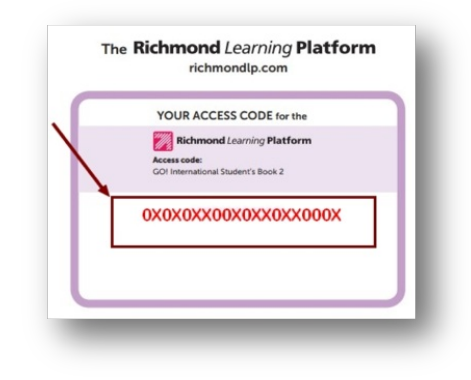

Para agregar los Productos:

- Seleccionar la opción Mis productos.
- Haz clic en Agregar Código de Acceso.
- Escribe el **Código** correspondiente.
- Haz clic en Agregar Producto.

Your browser does not support HTML5 video.

Los productos cargados se observarán en el apartado Mis Clases en la opción Materiales de Clase.

| Q Richmond                      |              |              | 💄 QA Gerente 🛛 🗸   | Jugar 🏫                  | E 🖻 ?                |
|---------------------------------|--------------|--------------|--------------------|--------------------------|----------------------|
| PRI INFORME DEL ÁREA DE         | IDIOMAS      |              |                    |                          |                      |
| ° <b>—</b>                      | R            | →Ê           | =Ō                 | =×                       | <b>—</b>             |
| MATERIALES DE CLASE             | CHMOND ILEER | ASIGNACIONES | GERENTE DE PRUEBAS | LIBRO DE MARCAS          | COMUNICACIONES       |
| Seleccione un producto          |              |              | Most               | rar productos bloqueados | _                    |
| Vuele alto EPA de<br>primaria 1 |              | 7            |                    |                          | BIBLIOTECA DE CLASES |
|                                 | · - · · · ·  | ·            |                    |                          |                      |
| Todo v                          |              |              | desbloo            | jueado 📋 ASIGNAR CO      |                      |
| V 🔲 Unidad 1                    |              |              |                    |                          |                      |
| 🗌 📮 Vocabulario :               | L            |              |                    |                          |                      |
| 🔲 🖵 Vocabulario a               | 2            |              |                    |                          |                      |
| 🔲 📮 Vocabulario 3               | 5            |              |                    |                          |                      |
| 🔲 📮 Gramática 1                 |              |              |                    |                          |                      |
| 🔲 📮 Gramática 2                 |              |              |                    |                          |                      |
| 🔲 📮 Gramática 3                 |              |              |                    |                          |                      |

Para asignar los productos consulta: Materiales de la Clase.
